## Sarasota HME900

Headmounted Electronics User Guide P/N HB-HME900

Revision D

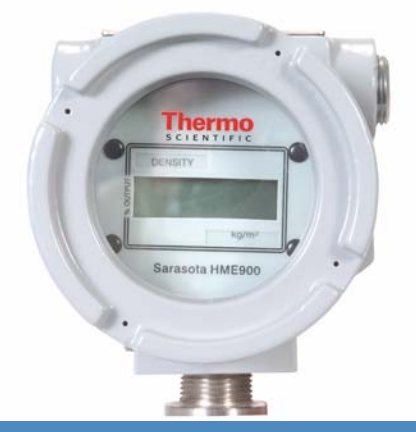

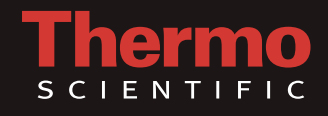

# Sarasota HME900

Headmounted Electronics User Guide P/N HB-HME900

Revision D

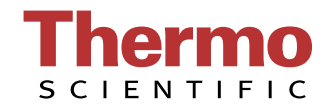

## NOTICE

Read this manual before working with the product. For personal and system safety, and optimum product performance, make sure you thoroughly understand the contents before installing, using or maintaining this product.

For equipment service, please contact Thermo Fisher Scientific.

## CE

Thermo Scientific products satisfy all obligations arising from European Union legislation to harmonise product standards.

Thermo Fisher Scientific 1410 Gillingham Lane Sugar Land, TX 77478 Phone: 713-272-0404 Fax: 713-272-2272 This page is blank

### INDEX

| SECTION 1           |                |                          |   | <b>-</b> |
|---------------------|----------------|--------------------------|---|----------|
| General Description |                |                          |   | Page No. |
|                     | Function       |                          |   | 1-1      |
|                     | Assemblie      | s and Connection         |   | 1-1      |
|                     | Input / Out    | put Isolation            |   | 1-1      |
|                     | Upgrade (      | S Versions)              |   | 1-1      |
|                     | Upgrade (      | EEXd) Versions           |   | 1-1      |
|                     | Options        |                          |   | 1-1      |
|                     | PCB Assemblies |                          |   | 1-2      |
|                     | PCB Asse       | mbly Mounted             |   | 1-2      |
| SECTION 2           |                |                          |   |          |
| Specification       |                |                          |   |          |
|                     | Inputs         |                          |   |          |
|                     |                | Temperature              |   | 2-1      |
|                     |                | Pressure                 |   | 2-1      |
|                     |                | Period                   |   | 2-1      |
|                     | Outputs        |                          |   |          |
|                     |                | 4 – 20 mA (HART®)        |   | 2-1      |
|                     |                | Local Display            |   | 2-1      |
|                     | Other Inpu     | t / Output               |   |          |
|                     |                | Density Supply           |   | 2-1      |
|                     |                | Enclosure Temperature    |   | 2-1      |
|                     | Environme      | ental                    |   |          |
|                     |                | Enclosure Ingress        |   | 2-2      |
|                     |                | Ambient Temperature Rang | е | 2-2      |
|                     |                | Humidity                 |   | 2-2      |
|                     |                | EMC                      |   | 2-2      |
|                     | Hazardous      | Area Approvals           |   |          |
|                     |                | Intrinsic Safety         |   | 2-2      |
|                     |                | Flame Proof              |   | 2-2      |
|                     |                |                          |   |          |

## SECTION 3 Mechanical Configuration

| 900F to 900H Upgrade                 | 3-1 |
|--------------------------------------|-----|
| Removal and Replacement of PCB Cards | 3-1 |
| Terminal box Electronics Cover       | 3-1 |
| Removing PCB                         | 3-2 |
| Replacing PCB                        | 3-2 |
| Local Display (operation)            | 3-2 |
| Local Display (units)                | 3-2 |

### **SECTION 4**

## **Electrical Installation.**

| General                              | 4-1 |
|--------------------------------------|-----|
| Cable                                | 4-1 |
| Connections                          | 4-1 |
| Input Voltage / Currents             | 4-1 |
| Connection to Control Room Equipment |     |
| Sourcing Current to DCS              | 4-2 |
| Sinking Current From DCS             | 4-2 |
| Current Sourcing With Zener Barriers | 4-3 |
| Current Sinking With Zener Barriers  | 4-3 |
| Connection Using Galvanic Isolators  | 4-3 |
| HART® Considerations                 |     |
| General                              | 4-4 |
| FSK Frequencies                      | 4-4 |
| Supply Impedance                     | 4-4 |
| Barriers / Isolators                 | 4-4 |
| Cable / Power Supply Considerations  | 4-4 |
| Connecting HART® Communicators       |     |
| Non-Hazardous / Exd Systems          | 4-5 |
| IS Systems with Zener Barriers       | 4-6 |
| IS Systems with Galvanic Isolators   | 4-6 |
| Installation In Hazardous Areas      |     |
| General                              | 4-7 |
| Requirements                         | 4-7 |
| Certification Details (Parameters)   | 4-7 |
| Associated Apparatus                 | 4-8 |
| Cable Parameters                     | 4-8 |
| ATEX Certified Barriers & Isolators  | 4-9 |
| Other Consideration                  | 4-9 |

## SECTION 5 Use & Configuration

| General               |                      | 5-1 |
|-----------------------|----------------------|-----|
| 4-20 mA Error Outputs |                      | 5-1 |
| Error Display         |                      | 5-1 |
| Configura             | ation                |     |
|                       | General              | 5-2 |
|                       | Standard HART® Data  | 5-2 |
|                       | Transducer Constants | 5-2 |
|                       | HME Configuration    | 5-2 |
|                       | Pressure Input       | 5-2 |
|                       | Calibration          | 5-2 |
|                       | Dynamic Variables    | 5-2 |
|                       | CDF Set-up           | 5-2 |
|                       | Other Information    | 5-2 |
| Detail Co             | onfiguration         |     |
|                       | Installing WinHME    | 5-2 |
|                       | Starting WinHME      | 5-3 |
|                       | Unit Search          | 5-3 |
|                       | Address 0            | 5-3 |
|                       | Broadcast Command    | 5-3 |
|                       | Global Search        | 5-3 |
|                       | Reading Data         | 5-3 |
| WinHME Main Screen    |                      | 5-4 |
|                       | Тад                  | 5-4 |
|                       | Message              | 5-4 |
|                       | Description          | 5-4 |
|                       | LSL                  | 5-4 |
|                       | USL                  | 5-4 |
|                       | LRV                  | 5-4 |
|                       | URV                  | 5-4 |
|                       | Min Span             | 5-4 |
|                       | Nickname             | 5-4 |
|                       | Serial Number        | 5-5 |
|                       | Final Assy Number    | 5-5 |
|                       | Date                 | 5-5 |
|                       | Damping              | 5-5 |
| Transduc              | cer Constants        | 5-5 |
|                       | ТО                   | 5-5 |
|                       | К                    | 5-5 |
|                       | D0                   | 5-5 |
|                       | ТС                   | 5-5 |
|                       | PC                   | 5-5 |
|                       | Vibdim               | 5-5 |
|                       |                      |     |

## SECTION 5 Use & Configuration

| Fluid Co  | nstants                      |     |
|-----------|------------------------------|-----|
|           | General                      | 5-6 |
| Liquid C  | onstants                     |     |
|           | TC (Temperature Coefficient) | 5-6 |
|           | F (Pressure Coefficient)     | 5-6 |
|           | Dens A                       | 5-6 |
|           | Dens B                       | 5-6 |
| Gas Cor   | nstants                      |     |
|           | Az                           | 5-6 |
|           | Bz                           | 5-6 |
|           | Isentropic Exponent.         | 5-6 |
|           | Pref                         | 5-6 |
|           | Tref                         | 5-6 |
| HME Co    | nfiguration Panel            |     |
|           | First Dropdown               | 5-7 |
| Liquid Tr | ransducers                   | 5-7 |
|           | Line Density                 | 5-7 |
|           | SG Lin TC                    | 5-7 |
|           | SG ASTM Crude                | 5-7 |
|           | SG ASTM Ref                  | 5-7 |
|           | °API Lin TC                  | 5-7 |
|           | °API ASTM Crude              | 5-7 |
|           | °API ASTM Ref                | 5-7 |
|           | °BAUME Lin TC                | 5-7 |
|           | % Mass ( Lin TC)             | 5-7 |
|           | % Mass ( ASTM)               | 5-7 |
|           | % Vol ( Lin TC)              | 5-7 |
|           | % Vol ( ASTM)                | 5-8 |
|           | ⁰BRIX                        | 5-8 |
|           | Pressure Factor              | 5-8 |
| Gas Tra   | nsducers                     | 5-8 |
|           | Line Density                 | 5-8 |
|           | S.G/ RK Entered              | 5-8 |
|           | S.G. RK Calculation          | 5-8 |
| Input Co  | nfiguration                  | 5-8 |
| Other El  | ements of Configuration      | 5-8 |
|           | Gas / Liquid                 | 5-8 |
|           | Metric / Imperial            | 5-8 |
|           | Fixed Pressure               | 5-9 |
|           | Fixed Temperature            | 5-9 |
|           | DCF                          | 5-9 |
|           | D Offset                     | 5-9 |
|           | Pressure Transducer Scaling  | 5-9 |

### SECTION 5 Use & Configuration

| Menu Bar Functions       |      |
|--------------------------|------|
| File Dropdown            | 5-9  |
| Calibrate Dropdown       | 5-10 |
| Current Calibration      | 5-11 |
| Pressure Calibration     | 5-11 |
| Update Factory Cal       | 5-11 |
| Restore Factory Cal      | 5-11 |
| Edit Cal                 | 5-11 |
| Monitor Dropdown         | 5-12 |
| Options Dropdown         | 5-12 |
| Functions Dropdown       | 5-12 |
| Reset Configuration Flag | 5-12 |
| Assign Dynamic Variables | 5-13 |
| Window Dropdown          | 5-13 |
| View Dropdown            | 5-13 |
| Device Info              | 5-13 |
| Calibration Data         | 5-14 |
| CDF Dropdown             | 5-14 |
| CDF Example              | 5-16 |
| Save CDF Table           | 5-16 |

## SECTION 6 Equation Sets

| Line Temperature                          | 6-1 |
|-------------------------------------------|-----|
| Absolute Temperature                      | 6-1 |
| Line Density (Liquid)                     | 6-1 |
| Density Correction                        | 6-2 |
| Reference Density via Lin TC              | 6-2 |
| Pressure Correction (Liquid)              | 6-2 |
| Reference Density (ASTM) Crude Oil        | 6-2 |
| Reference Density (ASTM) Refined Products | 6-3 |
| Specific Gravity (Liquid)                 | 6-3 |
| Degrees API                               | 6-4 |
| Degrees BAUME                             | 6-4 |
| Percent Mass Product A (Liquid)           | 6-4 |
| Percent Volume Product A (Liquid)         | 6-4 |
| Customer Defined Function                 | 6-5 |
| Line Density (Gas)                        | 6-6 |
| Rho Air and Z Air                         | 6-7 |
| Density at Reference Conditions (Gas)     | 6-7 |
| Compressibility (Gas)                     | 6-7 |
| Reference Compressibility (Gas)           | 6-8 |
| Gravity / Relative Density (Gas)          | 6-8 |
| Molecular Weight                          | 6-8 |
| Az & Bz from MW                           | 6-8 |
|                                           |     |

| APPENDIX A |                                     |              |
|------------|-------------------------------------|--------------|
|            | Special Notes For IS Applications   |              |
|            | Limitations of Use                  |              |
|            | Ambient Conditions                  | Appendix A–1 |
|            | Pressure Ratings                    | Appendix A–1 |
|            | Power Supplies                      | Appendix A–1 |
|            | Routine Maintenance                 | Appendix A–1 |
|            | Repair or Modification              | Appendix A–2 |
|            | Other Hazards to the Operator       | Appendix A–2 |
|            | Special Tools Required              | Appendix A–3 |
| APPENDIX B |                                     |              |
|            | Toxic & Hazardous Substances Tables |              |
|            |                                     | Appendix B–1 |

HART® is a registered trademark of the HART Foundation.

INDEX

### **SECTION 1**

### **General Description**

- **Function** The headmounted electronics unit (Series II HME900) consists of a complete density converter and calculations unit. The unit accepts period and thermometry inputs from a density meter, plus an additional 4 20 mA pressure input from a separate transducer, if required. The unit calculates line density and other density related variables available, as noted, in the calculations section of this manual.
- Assemblies and Connection The assembly consists of two circuit cards, one containing the processing, and converter elements, the other the field interface and intrinsic safety isolation components. These two cards replace the standard interconnection PCB in the frequency output density meter, intercepting the period and RTD connections in the terminal enclosure and replacing the frequency and RTD outputs. The six connections of the frequency output density meter are replaced by the density meter supply (terms. 1 & 2), HART signalling loop (terms. 3 & 4), Headmount pressure TX supply (terms 5 & 6) and the separate pressure TX connections (terms. 7 & 8).
- **Input / Output Isolation** The three separate input elements have been galvanically isolated to standards required to enable each field circuit to be considered as a separate intrinsically safe circuit (see the section on IS Installation).
- **Upgrade (IS Versions)** The headmounted electronics can be retrofitted to Series II (ATEX) approved frequency output density meters (900F series). However, because of differing intrinsic safety input / output parameters between the certified frequency output density meters and headmounted electronic versions, IS labels can only be fitted to those headmounted units modified at Thermo Fisher, or units modified in the field by Thermo Fisher approved service engineers.
- **Upgrade** (**EEXd Versions**) The EExd certified version of the Series II 900F density meter may be modified in the field by simple replacement of the circuit cards, without recourse to Thermo Fisher trained personnel as the frequency and headmounted electronics versions share a common certificate.
- Options The integral local display option, available with the headmounted electronics module, is an LCD display mounted in the terminal box. The display is digital and driven by the headmounted electronics. This display option is not available without the headmounted converter option. The local display unit has the option to display the Primary Variable (PV) output in engineering units or to oscillate between engineering units and percent full-scale. This option is switch selectable on the display PCB.

### **PCB** Assemblies

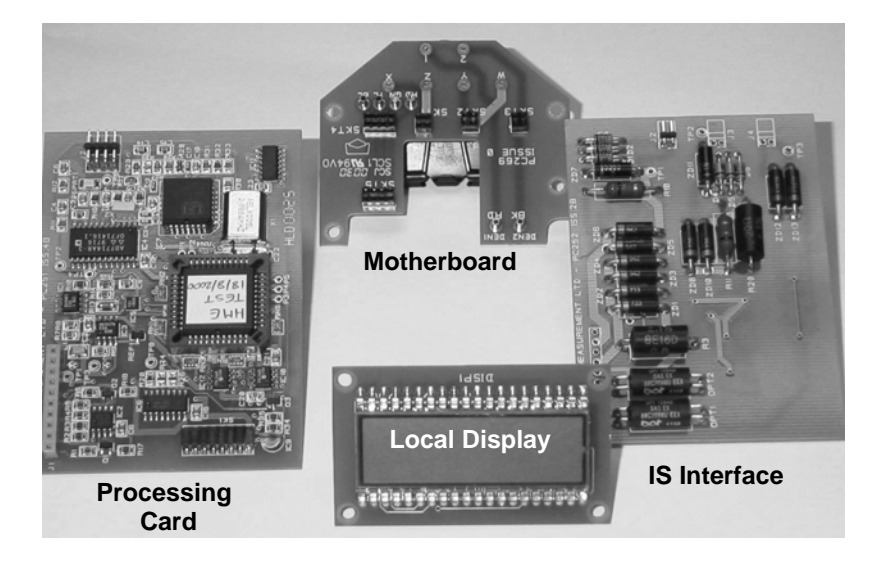

The HME c onsists of th ree PCB cards and a motherboard (already present in the density meter), an IS interface card, a processing card and optional local display. The processing card and IS interface are joined with a flex-circuit.

PCB Assembly Mounted

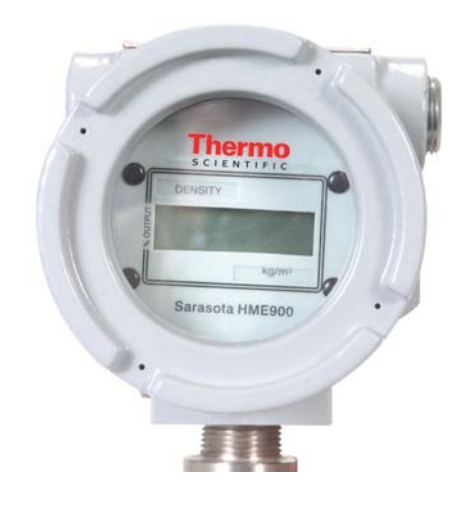

The PCB assemblies mount within the terminal box held in place by card guides and a simple closure. The closure is held in place with two part plastic rivets. See disassembly / assembly section.

| SECTION 2                                  |                                                                                                    |                                                                                                    |  |
|--------------------------------------------|----------------------------------------------------------------------------------------------------|----------------------------------------------------------------------------------------------------|--|
| Specification                              | Note: This specification relates to the electronics unit only.                                                                 |                                                                                                    |  |
| Inputs                                     |                                                                                                    |                                                                                                    |  |
| Temperature                                | Input type<br>Range<br>Resolution<br>Accuracy at reference (20°C)<br>Drift (-20 to + 50°C)                                     | PT100 RTD (density TX)<br>-200 to +200°C<br>Better than .0015%<br>±0.1°C (-200 to + 200°C)<br>±0.05°C (0 to + 200°C)<br>±0.05°C (typical), ±0.1°C (max)     |  |
| Pressure                                   | Input type<br>Resolution<br>Accuracy at reference (20°C)<br>Drift (-20 to + 50°C)                                              | 4-20mA<br>Better than 0.01%<br>Better than 0.1% point<br>±0.1% (typical), ±0.2% (max)                                                                       |  |
| Period                                     | Input type<br>Period input (3 ranges)<br>Standard range<br>Resolution<br>Accuracy at reference (20°C)<br>Drift (-20 to + 50°C) | Current pulse 6 –18mA<br>10 ms – 250 us (100 to 4000 Hz)<br>2500us to 250 us (400 to 4000 Hz)<br>±2 ns<br>As resolution<br>±25 ppm (typical), ±50 ppm (max) |  |
| Outputs                                    |                                                                                                    |                                                                                                    |  |
| 4 – 20 mA HART                             | Output type<br>Operating voltage<br>Resolution<br>Accuracy at reference (20°C)<br>Drift (-20 to + 50°C)                        | 4 – 20 mA<br>13 – 28 VDC at terminals<br>0.015% span<br>±0.1% of point<br>±0.08% FS (typical), ±0.175% FS (max)                                             |  |
| Local Display                              | 4.5 Digit 7 segment LCD display<br>Resolution 0.1 or 0.01% dependi                                                             | ing on display variable                                                                                                    |  |
| Other Input / output                       |                                                                                                    |                                                                                                    |  |
| Density Supply                             | Operating voltage<br>Current                                                                                                   | 13 – 28 VDC at terminals<br>Modulated at density meter frequency 6<br>to 18 mA                                                                              |  |
| Enclosure Temperature<br>(PCB mounted PRT) | Measurement element<br>Accuracy<br>Range<br>Alarm points                                                                       | 100 ohm PRT<br>±0.5% point<br>-40 to +80°C<br>-20 and +60°C                                                                                                 |  |

## **SECTION 2**

| Specification                    |                                                                                                    |
|----------------------------------|----------------------------------------------------------------------------------------------------|
| Environmental                    |                                                                                                    |
| Enclosure Ingress<br>Protection  | IP65                                                                                                    |
| Ambient Temperature              | -20 to + 60°C                                                                                                    |
| Humidity                         | 95% Non condensing                                                                                                    |
| Electromagnetic<br>Compatibility | Meets the requirements of EN61326 (2006)                                                                                                    |
| Hazardous Area                   |                                                                                                    |
| Intrinsic Safety                 | EEX ia IIC T4 (ambient = -20 to +60°C)<br>ATEX certificate                                                                                               |
| Flameproof                       | EEX d IIC T4 (to 120°C process temperature)<br>EEX d IIC T3 (to 180°C process temperature)<br>(only when mounted on FD910, FD950 or FD960 density meter) |

### **SECTION 3**

**Mechanical Configuration** 

**900F to 900H Upgrade** Note: To ensure correct supply of upgrade parts the user must supply the original density meter serial number, sales order number and mod state information.

The upgrade of a 900F Series II d ensity meter to a 900H version requires the removal of the existing interconnection PCB (PC270), the insertion of the HME card assembly (two cards joined by a flat interconnection cable and the addition of a new terminal designation label.

Modification of IS 900F Series II meters may only be carried out by Thermo Fisher, or Thermo Fisher authorised personnel.

If the unit is to be labelled as Intrinsically Safe then a new Intrinsically safe label plate must be fitted. This label will only be issued to Thermo Fisher approved engineers.

#### Removal and Replacement of Printed Circuit Cards

**Terminal box Electronics** 

To gain access to the electronics cards for change / replacement the electronics enclosure cover must be removed by undoing the antivibration screw and unscrewing the larger of the two covers. Once access to the electronics has been gained the PCB retention bracket must be removed by removing the four two part plastic rivets as shown in the diagram overpage.

Once the interconnection PCB (P270) has been removed the HME PCB set (PC251 + PC252) can be introduced into the card enclosure. Ensure the connectors for each card locate correctly in the back plane. Once the cards have been introduced then either the o riginal electronics card retention bracket can be replaced or, if a local display option is to be fitted, the module fitted in place of the retention bracket (ensuring the connections are correctly mated). The two part plastic rivets are then replaced and a new mod state label fitted. If a local display option has been added then replace the original electronics enclosure cover with the replacement windowed cover and retighten the anti-vibration screw.

Having modified the electronics it is now necessary to add a new terminal designation label. To do this remove the terminal compartment cover (after releasing the ant-vibration screw), degrease the area where the label is to be fitted using Isopropyl Alcohol or similar solvent and fit the self adhesive label.

The terminal box consists of two Compartments: a large electronics enclosure and a smaller terminal enclosure. Both the electronics and the terminal covers are locked closed with a tamperproof set screw. This must be loosened before unscrewing the cover.

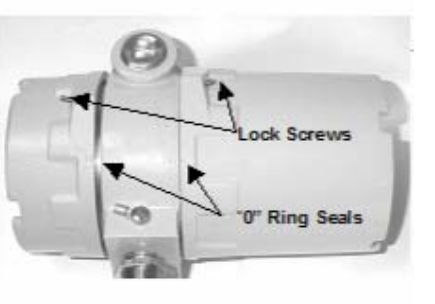

Cover

**Removing PCB** 

## **MECHANICAL CONFIGURATION**

Plastic Rivets

To remove / change PCB's the plastic rivets (4 off) and the retention bracket must be removed.

The PCB's and card guides are then accessible.

**Replacing PCB's** 

When replacing the HME PCB's care must be taken to ensure location of the connectors and of the board linking ribbon cable.

Note the connector for the local display option.

### Local Display (operation)

The local display has an option switch (SW1). The switch has two poles. Pole 1 (indicated) controls the display such that when closed (to the right) the display is engineering units and when open (to the left) the display switches between engineering units and percent full scale every 5 seconds.

Local Display (Units) The local display has an escutcheon containing pockets for the variable name and units. The name and units are available on a sheet (supplied). The required names and units should be removed from the sheet and slipped into the required pocket. The plastics rivets holding the escutcheon in place also locate the name and units labels.

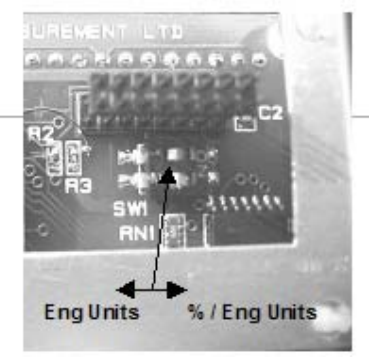

Local Display Connector

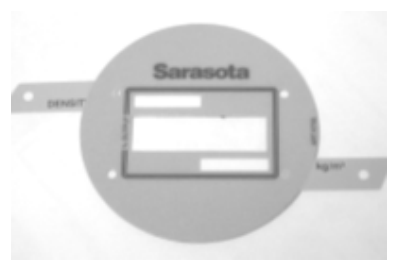

### **SECTION 4**

General

Cable

### **Electrical Installation**

Installation of a density meter, with the headmounted electronics option, requires the connection of two supply loops, a density meter supply and a HART signal supply. The connection terminals are suitable for wire sizes up to 4mm square cross section **Recommended cable type:** BS 5308 part 1. 1986. Type 2 Polyethylene

**Recommended cable type:** BS 5308 part 1. 1986. Type 2 Polyethylene insulated, bedded, single wire armoured, PVC sheathed. 0.5 mm square 16/0.02 multi-pair with individual pair screens.

The number of pairs required depends on whether or not a pressure transducer is required. If no pressure transducer is required then 2 pairs are sufficient.

**Connections** The picture on the right shows the termination arrangements in the terminal box. Connections are:

- 1. Density Meter: +ve supply input.
- 2. Density Meter: -ve supply input
- 3. HART 4: 20 mA +ve supply input
- 4. HART 4: 20 mA –ve supply input
- 5. Pressure transmitter: +ve supply input
- 6. Pressure transmitter: -ve supply input
- 7. Pressure transmitter: +ve supply output
- 8. Pressure transmitter: -ve supply output

**Input Voltage / Currents** The drawing below shows the schematic connection diagram for the headmounted electronics. The individual loop currents and voltages are:

- Terminals 1 + : Nominal voltage 24V; current pulse at density meter period 6mA to 16mA (typical)
- Terminals 3 + 4: Nominal voltage 24V; current 4 20 mA
   3.8 mA indicates variable below zero point
   Alarm Point
   20.3mA indicates variable above full scale
- Terminals 5 + 6: Maximum voltage 30V; nominal voltage as pressure transducer current 4 – 20 mA
- Terminals 7 + 8: As pressure transmitter, limited by max 30V input into terminals 5 + 6.

|                                                                                                    | Density<br>Supply<br>HART<br>Loop<br>Pressure<br>Loop                             |                                                                                                    | Term 1.+ve<br>Term 2ve<br>Term 3.+ve<br>Term 4ve<br>Term 5.+ve<br>Term 6ve<br>Term 7.+ve              |
|----------------------------------------------------------------------------------------------------|-----------------------------------------------------------------------------------|----------------------------------------------------------------------------------------------------|----------------------------------------------------------------------------------------------------|
| F<br>Notes<br>The HME Density<br>fully isolated fro<br>The density loop<br>The HART loop is<br>The pressure loo | ower Suppl<br>, Hart and<br>m each oth<br>(Terms 1+<br>s current si<br>p is 4-20r | y (Instrument)<br>pressure loops are<br>.2) is nominally 24V 28m<br>inking 4–20mA (24VDC)<br>nA (24VDC) | Headmount Electronics<br>Headmount Electronics<br>A<br>Any Suitable<br>4–20mA Pressure<br>Transmitter |

### Connection to Control Room Equipment

When connecting to control room equipment or a DCS the following should be noted.

The three main loops (density meter, HART and pressure transducer) are isolated.

- The density, HART and pressure transducer loops all require power from the control room equipment or DCS.
- Because the HART Loop is fully isolated is can be considered as current sinking (into the +ve input) or current sourcing (from the -ve input).
- No pressure input is required if a "Fixed Pressure" is set during the instrument configuration. (See configuration).
- Where a pressure input is required, and a pressure transducer is already in use then the signal cabling may be re-routed via the headmounted electronics with minor changes to the field wiring and no change to the previously installed control room instrumentation or signal configuration.

The following drawings show typical methods of installation.

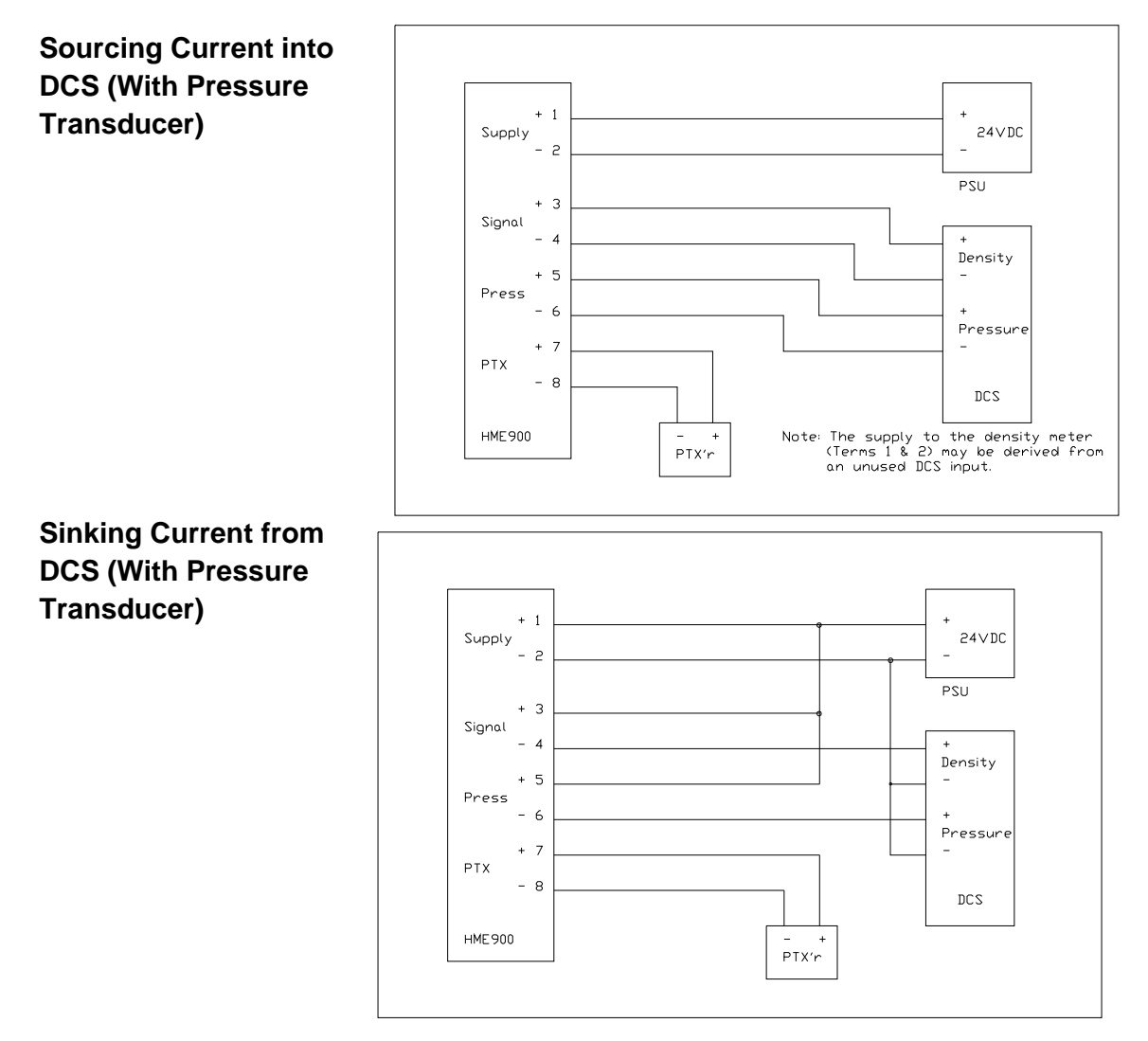

## **ELECTRICAL INSTALLATION**

#### **Current Sourcing Using Zener Barriers** +28∨ 300 ⊡hm + 1 + Supply 24∨DC - 2 PSU +28∨ 300 ⊡hr + 3 Signal - 4 Density +28V 300 Ohm + 5 Press - 6 L. Pressure $\downarrow$ + 7 PTX I.S. Earth - 8 DCS Note: The supply to the density meter (Terms 1 & 2) may be derived from an unused DCS input. HME900 - + PTX'r

### Current Sinking Using Zener Barriers

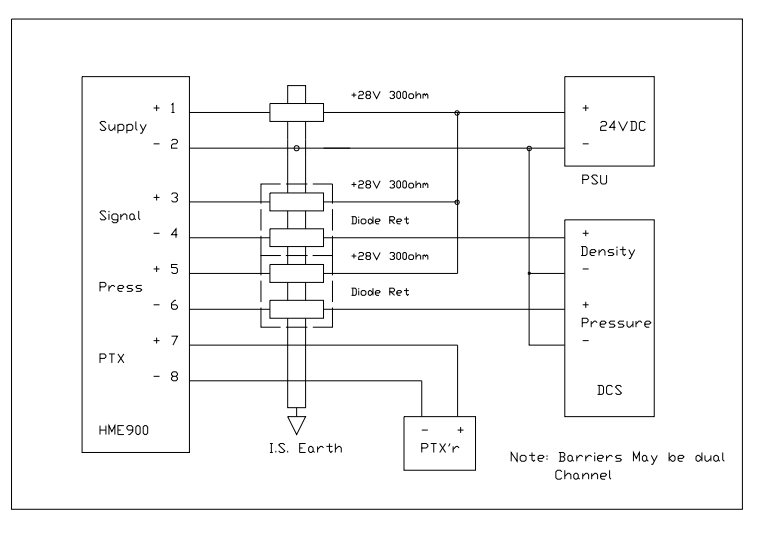

### Connection Using Galvanic Isolators

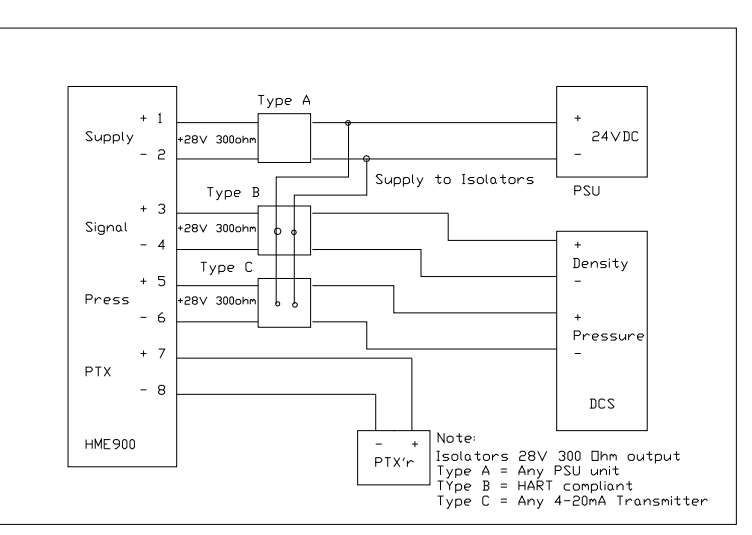

### **HART** considerations

**General** The HME900 is tested and configured during manufacture. If H ART protocol is to be u sed in the field to interr ogate or r e-configure the instrument some special precautions must be taken during installation.

**FSK Frequencies** HART protocol transmits and receives data from the field instrument using an FSK (Frequency Shift Keying) code. The c ode consists of t wo frequencies (12200Hz and 2200Hz) where 1200Hz represents a logical "1" and 2200Hz represents a logical "0". The protocol is a "Master / Slave" type, where the field instrument is the "Slave", only responding with data when requested by a "Master".

The protocol is designed to operate with 4 – 20mA transmitters, where the Slaves (Field Instruments) send data by modulating the current loop at 1200 and 2200 Hz while the Master sends data by s uperimposing a modulating voltage at 1200 and 2200 Hz.

**Supply Impedance** To operate correctly the supply voltage to the field instrument must have sufficient impedance to all ow the field voltage to be modulated by th e Master. Sufficient impedance is also needed to allow the current modulation generated by the slave to be read as a voltage by the master. (If the supply impedance was zero then the supply would remain constant no matter what voltage was superimposed).

The HART specification requires a device supply impedance in the range 230 to 1100 ohms to work correctly. As long as this impedance exists in the supply then a HART talker (master or secondary master) can be connected across the load resistor or terminals of the slave device.

**Barriers / Isolators** When barriers are used care must be taken to ensure the barrier does not saturate (removing the additional superimposed HART signal).

Where galvanic isolators are used only those types suitable for use with HART devices should be used.

Cable / Power Supply Considerations As well as HART device load resistance, the following cabling and supply requirements must be met:

The product of the load resistance and the cable capacitance must be less than 65 (Resistance in ohms, capacitance in Micro-Farads)

- The power supply ripple (47 125 Hz) must be less than 0.2Vpp
- Power supply noise (500Hz 10KHz) must be less than 1.2mVrms
- Power supply internal impedance (not including HART load) less than 10 ohms\*

\*When a single supply is used to power several HART Devices. Care should also be taken when connecting other active devices into a HART loop. Connecting HART Communicators Non – hazardous area / Exd Systems

As already noted, for HART communications to take place the impedance of the supply loop must be a minimum of 230 ohms.

Where the loop has an impedance lower than 230 o hms an additional resistance must be added to the system. Where the added resistance is greater than 230 ohms the communicator can be connected directly across the resistor, otherwise the communicator may be connected directly across the signal terminals.

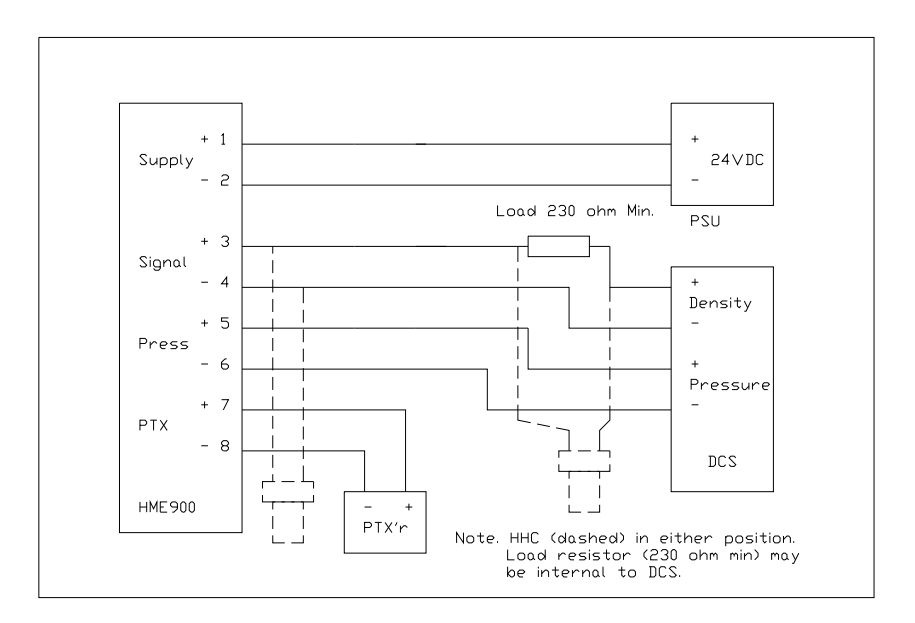

### Intrinsically Safe System with Zener Barriers

Where barriers are used and the power supply has an impedance greater than 230 ohms the communicator may be connected directly across the power supply or load in on the safe side of the barrier.

Alternatively the communicator may be connected across the supply on the Hazardous side of the barriers, with the barrier impedance acting as the load.

The disadvantage of connecting on the safe side of the barrier is that the barrier impedance, combined with the c able capacitance, may make communications impossible because of attenuation or excessive CR time constant.

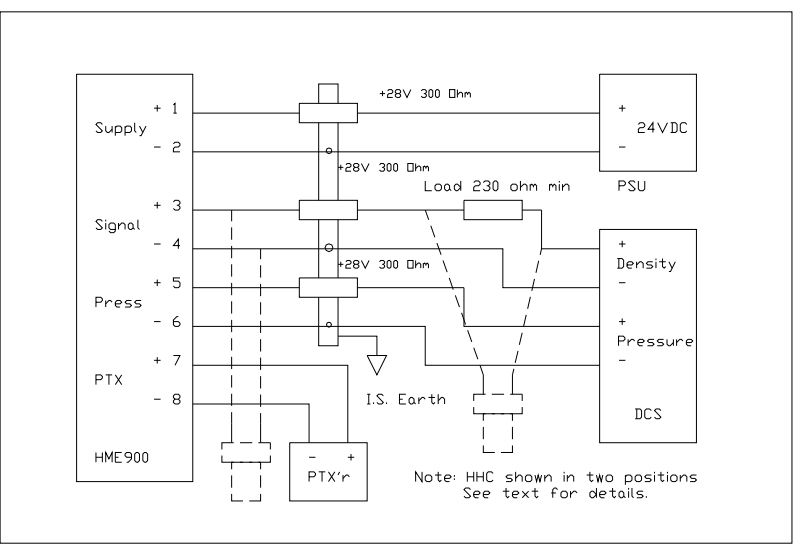

# IS Systems with Galvanic Isolators

Where galvanic isolators are used the communicator can (if the supply has high enough impedance) be connected across the safe area signal loop. However, communications are often better if the communicator is connected across the isolator output. Several HART type isolators have special safe area connections for the communicator. These terminals normally meet the impedance requirements for satisfactory communications.

Note: If connection is made to the hazardous side of an IS interface the equipment connected must be suitable for connection in the hazardous area.

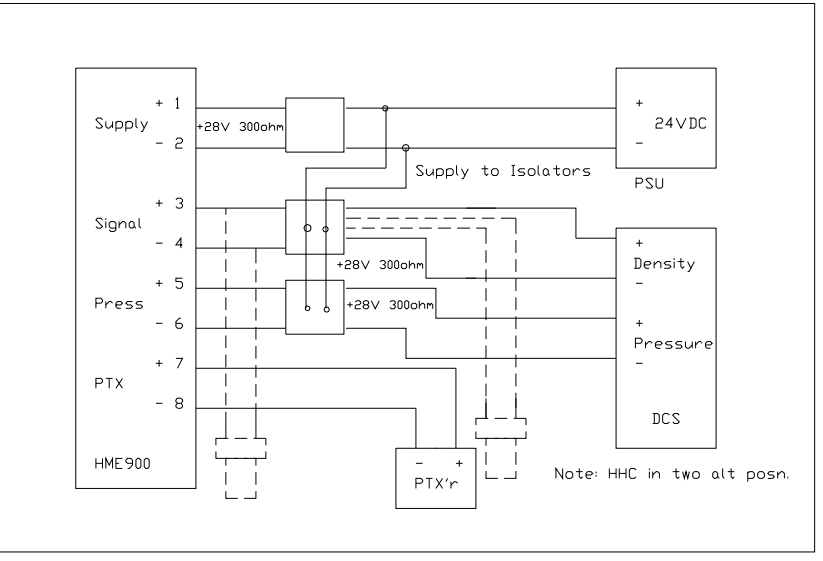

| Installation in<br>Flammable          |                                                                                                    |                                                                                                    |                                                                                                    |                                    |
|---------------------------------------|----------------------------------------------------------------------------------------------------|----------------------------------------------------------------------------------------------------|----------------------------------------------------------------------------------------------------|------------------------------------|
| Atmoonhoroo                           |                                                                                                    |                                                                                                    |                                                                                                    |                                    |
| General                               | The headmounted electronics are certified as EEx ia IIC T4 when mounted on a FD/ID/PD900 series density meter, or EEx d IIC T3/T4 when mounted in an EExd certified FD9X0 density meter.                                                                                                    |                                                                                                    |                                                                                                    |                                    |
|                                       | Whe<br>requ                                                                                                    | n making a flamep<br>ired. It is only nece                                                                                | proof installation no special circuit requirements<br>essary to use suitable cable and suitable glands.                                                                                                    | are                                |
|                                       | Whe<br>ensu<br>and                                                                                                    | rinsically safe installation care must be taken<br>n (including the density meter) is safe for the z<br>ved.              | ו to<br>one                                                                                                    |                                    |
|                                       | Care<br>stan<br>para<br>follo<br>the<br>stan                                                                                                    | e must be taken to<br>dards and codes<br>meters for the ha<br>wing is given as<br>information is co<br>dards during insta | to ensure that relevant national or internation<br>of practice are adhered to and that the in<br>azardous area equipment are not exceeded.<br>a guide. However, the user should still ens<br>orrect and up to date by consulting relev-<br>tallation. | onal<br>put<br>The<br>sure<br>/ant |
| Requirements                          | An ii<br>coml                                                                                                    | ntrinsically safe syspine all of the follow                                                                               | vstem including the headmounted electronics n wing:                                                                                                    | nust                               |
|                                       | <ul> <li>Certified Instrument (900 Series density meter)</li> <li>Associated apparatus designed and certified to limit voltage curren<br/>and power to required values</li> <li>Interconnection cable of suitable specification such that the tota<br/>capacitance and inductance (or L/R ration) does not exceed the<br/>values noted in EN50020 (latest revision) for the voltages concerned<br/>(See note on C + L Calculation)</li> <li>When required (i.e. with Zener Barrier systems), an approved<br/>Intrinsically safe earth</li> </ul> |                                                                                                    |                                                                                                    |                                    |
| Certification Details<br>(Parameters) | The Headmounted Electronics is certified to ATEX certificate Number BAS01ATEX1002X. The X indicates special requirements within the certification, which is no ted on the certificate. W here the certificate includes an X suffix the vendor should supply a complete copy of the certificate with the goods.                                                                                                    |                                                                                                    |                                                                                                    | the<br>the<br>cate<br>th e         |
|                                       | The<br>the ι                                                                                                    | main details as no<br>iser should check t                                                                                 | oted on the c ertificate are shown below. Howe<br>the information against the supplied certificates.                                                                                                    | ver,                               |
|                                       | Input                                                                                                    | Output Parameters                                                                                                    | rs:                                                                                                    |                                    |
|                                       | Amp                                                                                                    | lifier Terminals 1                                                                                                    | & 2                                                                                                    |                                    |
|                                       |                                                                                                    | Ui = 28.5V<br>li = 100 mA<br>Pi = 0.7 Watts                                                                               | (Maximum input voltage)<br>(Maximum Input Current)<br>(Maximum Input Power)                                                                                                    |                                    |
|                                       | HAR                                                                                                    | T Input Terminal                                                                                                    | 3 & 4                                                                                                    |                                    |
|                                       |                                                                                                    | Ui = 28.5V<br>Ii = 100 mA<br>Pi = 0.7 Watts                                                                               | (Maximum input voltage)<br>(Maximum Input Current)<br>(Maximum Input Power)                                                                                                    |                                    |

| Continued:<br>Certification Details | Input Output Parameters (Cor                                                                                                    | ntinued)                                              |                                                                                              |                                                                   |
|-------------------------------------|----------------------------------------------------------------------------------------------------|-------------------------------------------------------|----------------------------------------------------------------------------------------------|-------------------------------------------------------------------|
| (Parameters)                        | Pressure Tx Supply Termina                                                                                                    | als 5 & 6                                             |                                                                                              |                                                                   |
|                                     | Ui = 28.5V<br>Ii = 100 mA<br>Pi = 0.7 Watts                                                                                                    |                                                       | (Maximum input<br>(Maximum input<br>(Maximum input                                           | voltage)<br>current)<br>power)                                    |
|                                     | Pressure Tx input Terminal                                                                                                    | s7&8                                                  |                                                                                              |                                                                   |
|                                     | Uo = Ui (Terms 5 & 6)<br>Io = Ii (Terms 5 & 6)<br>Po = Pi (Terms 5 & 6)                                                                                    |                                                       | (Maximum outpu<br>(Maximum outpu<br>(Maximum outpu                                           | t voltage)<br>t current)<br>t power)                              |
| Associated Apparatus                | Suitably certified Associated A<br>Isolators) must be used to lim<br>input into each terminal pair to                                                      | Apparatus (<br>it the maxir<br>o no higher            | (Zener Barriers or G<br>mum voltage, curren<br>than the noted valu                           | alvanic<br>nt and power<br>les.                                   |
|                                     | In general a Barrier or Isolator<br>ohm, suitable for 'ia' operatior<br>and 0.66 Watts. This is suitab                                                     | r certified w<br>n will limit th<br>le for each       | vith a safety descrip<br>he input parameters<br>of the inputs.                               | tion 28V 300<br>to 28V, 93mA                                      |
|                                     | In general a barrier (zener type connection (busbar). Isolators                                                                                            | be) will req<br>will not ne                           | uire an intrinsically s<br>ed an intrinsically s                                             | safe earth<br>afe earth.                                          |
| Cable Parameters                    | Cable parameters for intrinsic<br>stored in or available for relea<br>(faults or operations) cannot o                                                      | ally safe sy<br>se during c<br>ause igniti            | vstems must be suc<br>cable open circuit or<br>on of the flammable                           | h that energy<br>short circuit<br>atmosphere.                     |
|                                     | Figures quoted are taken from supply.                                                                                                    | n EN 50020                                            | 0 (1994) for a 28 vo                                                                         | lt 300 ohm                                                        |
|                                     | Gas Group<br>Capacitance micro-farads<br>Inductance mH<br>L/R uH/Ohm                                                                                       | IIC<br>0.083<br>3.05<br>56                            | IIB<br>0.65<br>9.15<br>210                                                                   | IIA<br>2.15<br>24.4<br>444                                        |
|                                     | The figure given are the maxin<br>for each of the gas groups. W<br>the field wiring the user has to<br>inductive and capacitive, that<br>or open circuit). | mum allow<br>hen consid<br>consider t<br>may be rel   | able (including a fac<br>lering the reactive p<br>the whole of the sto<br>eased during a cab | ctor of safety)<br>arameters of<br>red energy,<br>le fault (short |
|                                     | This total energy comes from                                                                                                    | three poss                                            | ible sources:                                                                                |                                                                   |
|                                     | <ul> <li>The energy stored in the l</li> <li>The energy stored in the l</li> <li>The energy stored in the l</li> </ul>                                     | oarrier or is<br>cable<br>nazardous                   | solator (Associated a area equipment (Ap                                                     | Apparatus)<br>oparatus)                                           |
|                                     | To enable the user to make a<br>capacitance of the system cor<br>Associated Apparatus is certif<br>equivalent Capacitance and Ir                           | safe estim<br>nponent ce<br>ied with In<br>nductance, | ate of the total indu<br>ertified IS Apparatus<br>put / output parame<br>(Ce and Le).        | ctance and<br>and IS<br>ters including                            |

| Continued:<br>Cable Parameters                        | to the sum of the equivalent capacitance of the associated apparatus<br>barrier / isolator) the capacitance of the wiring and the equivalent<br>capacitance of the IS apparatus. Similarly the inductive energy will be<br>proportional to the sum of the equivalent inductance of the associated<br>apparatus (barrier / isolator) the inductance of the wiring and the<br>equivalent inductance of the IS apparatus. The sum of these three should<br><b>never exceed</b> the total figure given in the table above (for a 28V 300 ohm<br>system). |                                                                                                    |
|-------------------------------------------------------|----------------------------------------------------------------------------------------------------|----------------------------------------------------------------------------------------------------|
|                                                       | In the case of the headmounted<br>having zero equivalent inductan<br>terminals, so the user only has<br>capacitance into account when<br>inductance / capacitance.                                                                                                    | l electronics the terminals are assessed as<br>the and capacitance appearing at the<br>to take the barrier / isolator inductance and<br>estimating maximum allowable cable |
|                                                       | Total cable capacitance =                                                                                                    | Max allowable capacitance (from standards) less equivalent capacitance of the barrier / isolator.                                                                          |
| ATEX Certified Barriers<br>And Isolators              | For ATEX certified isolators or b<br>parameters are noted on the ce                                                                                                    | parriers the maximum output and cable rtificate.                                                                                                    |
|                                                       | In these cases the sum of the re<br>apparatus should not exceed th<br>certificates.                                                                                                    | eactive components of the cable and field<br>e values noted on the barrier / isolator                                                                                      |
| Other Considerations<br>For use in Hazardous<br>Areas | See appendix A for other notes equipment in flammable atmosp                                                                                                    | on considerations for use of electrical<br>pheres.                                                                                                    |

This page is blank

### **SECTION 5**

### Use and Configuration

| General                | The headmounted electronics unit is fully configurable via HART protocol.<br>The unit can be interrogated and configured using either a Rosemount 275<br>HHC (Hand Held Communicator), with the Sarasota DD (Device Descriptor)<br>for full configuration, or with WinHME (Thermo Fisher's configuration<br>program) running on a PC using a HART serial port modem adapter. |  |
|------------------------|----------------------------------------------------------------------------------------------------|--|
|                        | If no communicating device is available limited diagnostics is available. See below.                                                                                                    |  |
| 4 – 20mA Error Outputs | The headmounrted electronics (without local display or HART interrogation device) has limited error-signaling capability.                                                                                                    |  |
|                        | The current output (normally 4 – 20mA) has no normal over or under range capability. If the calculated output is less then the configured zero (LRV, Lower Range Value) the current output will be set to 3.8mA. If the calculated output is greater then the configured full scale (URV, Upper Range Value) the current output will be set to 20.8mA.                       |  |
|                        | If either of these values appear at the output then the unit is in a fault condition. (Most probably an out of range error).                                                                                                    |  |
| Error Display          | If a local display is fitted then a number of error codes may be displayed as follows:                                                                                                    |  |
|                        | <ul> <li>Error 01 LSL (Lower Sensor Limit) alarm</li> <li>Error 02 USL (Upper Sensor Limit) alarm</li> <li>Error 03 EEPROM (Electrically Erasable Programmable Read Only<br/>Memory) error</li> <li>Error 04 ADC (Analog to Digital Converter) error</li> <li>Error 05 Pressure input error</li> <li>Error 06 PRT input error</li> </ul>                                     |  |

- Error 07 Period input error
- Error 08 RAM (Random Access Memory) error
- Error 09 ROM (Read only Memory) error

| Configuration        |                                                                                                    |                                                                                                    |
|----------------------|----------------------------------------------------------------------------------------------------|----------------------------------------------------------------------------------------------------|
| General              | The headmounted electron protocol. The configurat                                                            | ctronics is configurable by the user using HART ion can be broken down into 7 main sections.                                                                                           |
| Standard HART Data   | Allows entry of range va                                                                                     | lues, tag numbers etc.                                                                                                    |
| Transducer Constants | Entered by the user (TO the connected density the                                                            | 0, D0 and K, TC and PC). All constants relating to ransducer, obtained from the calibration certificate.                                                                               |
| HME Configuration    | Allows selection of calcu                                                                                    | ulations, transducer type, input types, etc.                                                                                                    |
| Pressure input       | Allows selection of trans                                                                                    | sducer range.                                                                                                    |
| Calibration          | Not available to the use if the calibration is corru                                                         | er. The user can restore factory calibration settings pted in any way.                                                                                                    |
| Dynamic Variables    | A HART device can h<br>drives the $4 - 20$ mA<br>fitted. The other three<br>reader. All four variables       | have four output variables. The primary variable<br>loop and is displayed on the local display when<br>variables are available in digital form to a HART<br>s can be read by the user. |
| CDF Setup            | Allows the user to define table of data (Customer                                                            | ine a density-related function via a user entered Defined Function).                                                                                                    |
| Other Information    | Device Information                                                                                           | Allows the user to read the HART device information regarding the density meter.                                                                                                    |
|                      | Calibration data                                                                                             | The user can view hardware calibration constants for checking.                                                                                                    |
| Detail Configuration | This section is written<br>Scientific WinHME PC<br>writing are available u<br>Communicator with th           | assuming configuration using the Thermo<br>program. All Win HME functions except CDF<br>sing the Rosemount 275 Hand Held<br>e Sarasota DD.                                             |
| Installing Win HME   | Win HME software is ins<br>required Windows folde<br>on the desktop if require                               | stalled by copying from the supplied disc to the<br>r on the PC to be used. A short cut may be located<br>ed.                                                                          |
|                      | The minimum requireme<br>Any PC running Wir<br>0.5 M-byte hard disc<br>RS232 communicat<br>plus a HART compa | ents to run Win HME are:<br>ndows 3.1 or later<br>c (or run from floppy)<br>ions port<br>atible modem                                                                                  |

| Starting Win HME  | On starting Win HME the following window will be displayed ►                                                                                                    | Configuration Options                                                                                                    |
|-------------------|----------------------------------------------------------------------------------------------------|----------------------------------------------------------------------------------------------------|
|                   | This allows the user to configure:<br><b>Comms Port:</b><br>The port to which the HART<br>modem is connected.<br><b>Interval:</b><br>Update interval of the monitor or<br>logging software if enabled.<br><b>Enable Logging:</b><br>Enables the four variables to be<br>logged (background task). | Comms Port COM2  Monitor Interval 5 Seconds Enable Logging  OK Cancel                                                                                                    |
|                   | Note that the serial protocol is<br>automatically set to that required by<br>HART (1200 Baud 1 start 8 data<br>parity and 1 stop bit).                                                                                                    |                                                                                                    |
| Unit Search       | After initial configuration of the communications and clicking on OK the following window will be added. ►                                                                                                    | Unit Search 🔀<br>Select One                                                                                                    |
|                   | HART allows slave devices to be<br>given unit numbers. Unit number 0<br>allows the slaved device to have a<br>4 - 20 mA output. Unit numbers 1<br>to 15 allow multi dropping but<br>disable the current output, fixing it<br>at 4 mA so that data may only be<br>read via HART protocol.          | Address 0<br>Broadcast Command<br>Global Search (1-15)<br>OK                                                                                                    |
| Address 0         | This is the normal address for a singl selected in most cases                                                                                                    | e 4 – 20 mA device and should be                                                                                                    |
| Broadcast Command | When the address of the unit is unknown<br>the "Broadcast command " may be un<br>master device that changes the unit<br>device to zero. The unit answers as un<br>address (nickname) may require change                                                                                           | own and only one is connected then<br>used. This is a command from the<br>address of any connected HART<br>init address zero. Note that the unit<br>ging after communication. |
| Global Search     | When a number of devices are m<br>command interrogates each address ir<br>found                                                                                                    | nulti dropped the "Global Search"<br>In turn, opening a file for each device                                                                                                  |
| Reading Data      | As Win Hme reads data from a device it will display the window shown. This shows the address of the current device being read.                                                                                                    | winHXE<br>Scanning HART bus. Please wait                                                                                                    |
|                   | If no device is found then an additional window will display one of the following responses:                                                                                                    | Found DM at address 0<br>Reading Data                                                                                                    |
|                   | <b>No Hart Unit found at address 0.</b><br>Would you like to try a Broadcast<br>Command?                                                                                                    |                                                                                                    |

**No response to Broadcast Command**. Please check connections and try again later.

**No HART communicators found**. Please check connections and try again later.

If asked to try again then the configurations option window (Comms Port, etc.) can be re-opened from the **Options** drop down menu position.

Main ScreenHaving read the data from a device the main display (shown) is displayed.<br/>Data can be changed by deleting a particular location box and re-entering<br/>data. Note that data is written to the HART device on the return / enter<br/>keystroke, after entering data.

The Standard HART Data is listed below.

| 5            | WINHME                                                     | - 00121209                                                        |                       |                                                |                                              |   |                                                                                                    |    |
|--------------|------------------------------------------------------------|-------------------------------------------------------------------|-----------------------|------------------------------------------------|----------------------------------------------|---|----------------------------------------------------------------------------------------------------|----|
| <u>F</u> ile | Monitor                                                    | <u>G</u> alibrate <u>O</u>                                        | ptions F <u>u</u> nct | ions <u>W</u> indow                            | Yiew C <u>D</u> F <u>H</u> elp               |   |                                                                                                    |    |
| 3            | 0012120                                                    | 9                                                                 |                       |                                                |                                              |   | _                                                                                                    |    |
|              | Std HA<br>Tag<br>Msg<br>Desc<br>LSL<br>LRV                 | RT Data<br>00121209<br>THERMO<br>FD930<br>0.<br>0.                | MEASURE               | EMENT LTD                                      | Nickname                                     | 0 | Serial Number 734<br>Final Assy No. 167772<br>Date 00/00/9<br>ILS<br>Damping None                                                                                                    | 15 |
|              | Pressur<br>LRV<br>Transdo<br>TO<br>K<br>DO<br>T.C.<br>P.C. | e I/P<br>4.<br>742.348<br>1.0097<br>1088.52<br>0.19185<br>0.07389 | URV                   | 20.<br>Fluid Co<br>TC<br>F<br>Dens A<br>Dens B | bar<br>nsts<br>0.4<br>0.<br>1700.<br>998.204 |   | HME Configuration         &Mass - Linear Temp Coeff.         Live Temp , Fixed Pres         Liquid       Metric         Fixed Pres       1.01325       bai         Fixed Temp 60.       *C         D.C.F       1.         D. Offset       0. |    |

| Тад         | Any user entered string up to 8 characters long                                                                                                    |  |  |
|-------------|----------------------------------------------------------------------------------------------------|--|--|
| Message     | Any user entered string up to 32 characters long                                                                                                    |  |  |
| Description | Any user-entered string up to 16 characters long (Normally set as the instrument type)                                                                              |  |  |
| LSL         | Lower Sensor Limit Lowest value sensor output can be set to (corresponds to lowest cal range of sensor)                                                             |  |  |
| USL         | <b>Upper Sensor Limit</b> . Highest value sensor output can be set to (corresponds to highest cal range of sensor)                                                  |  |  |
| LRV         | Lower range variable Value for 4 mA output (Zero value)                                                                                                    |  |  |
| URV         | Upper range variable. Value for 20mA output. (Full scale value)                                                                                                    |  |  |
| Min Span    | Minimum allowable span value (URV – LRV)                                                                                                    |  |  |
| Nickname    | Unit address $0 - 15$ . Note that only 0 allows a $4 - 20$ mA output. If a unit address outside the range $0 - 15$ is entered the unit address will not be changed. |  |  |

Serial Number Any integer value in the range 0 – 16777215 Any integer value in the range 0 - 16777215 **Final Assy Number** DD/MM/YY Date 0 - 32 seconds (0, 1, 2, 4, 8, 16, 32 secs) Equivalent to the same C\*R Damping time constant. Note that the units for the PV variable are set automatically on assignment of variables. **Transducer Constants** These are the calibration constants, Transducer Cal Consts unique to the density transducer TO 742.348 connected to the headmounted Electronics and are found on the ĸ 1.0097 calibration certificates issued with D0 the transducer. 1088.527 T.C. 0.191857 The constants used are those at 15°C. For a gas density meter two P.C. 0.073895 sets of constants are given. One set for VIBDIM = 0 and one for VIBDIM = val.VIBDIM is a constant related to the VibDim Gas Only n velocity of sound of the gas in a gas density meter. If the gas being **Note:** Constants are examples only measured is a hydrocarbon then use the cal data for VIBDIM = val else use the cal data for VIBDIM = 0. VIBDIM is not made available on the setup screen if a liquid meter is connected. T0 Calibration constant relating to period output of the meter at zero density Κ Fit correction factor for the meter (normally close to 1) **D0** Calibration constant relating to the density at zero period. TC Transducer temperature coefficient (change in period output per degree change of temperature from calibration temperature). PC Transducer pressure coefficient (change in period output per unit change in pressure from calibration pressure). Vibdim Velocity of sound correction constant for gas meters. (Not available when connected to a liquid meter)

| Fluid Constants  |                               |                                                                                                |                   |                                                |                                                       |
|------------------|-------------------------------|------------------------------------------------------------------------------------------------|-------------------|------------------------------------------------|-------------------------------------------------------|
| General          | These<br>constar<br>This is s | are the constants relating t<br>the tist changes dependent on<br>set by code embedded in the H | the<br>M          | the fluids be<br>HME config<br>E900 being re   | eing measured. The<br>uration (liquid / gas).<br>ead. |
| Liquid Constants | тс                            | The change in density (kg/m <sup>3</sup> (15°C or 60°F).                                       | <sup>3</sup> or   | <sup>-</sup> lb/ft³) from re                   | eference temperature                                  |
|                  | F                             | Constant Compressibility fac<br>mega psi)                                                      | ctor              | r. (Kg/per me                                  | ega bar or Lb/Ft³per                                  |
|                  | DensA<br>DensB                | Reference density of compon<br>Reference density of compon<br>calculate % mass or % vol of     | ien<br>Ien<br>A i | t A in a binary<br>t B in a binary<br>n a mix) | v, i.e. two part, mix<br>v mix. (A & B used to        |
| Gas Constants    | Az                            | Redlich Kwong Equation of state constants (used in                                             | Γ                 | -Fluid Cons                                    |                                                       |
|                  | Bz                            | calculation of<br>compressibility)<br>Redlich Kwong Equation of                                |                   | Bz                                             | 24.843<br>1.7499e-003                                 |
|                  |                               | state constants (used in calculation of                                                        |                   | Isenex                                         | 1.3                                                   |
|                  | Iseney                        | compressibility)                                                                               |                   | Pref                                           | 1.01325                                               |
|                  | ISCHEX                        | of specific heats for the gas<br>Cp/Cy)                                                        |                   | Tref                                           | 15.                                                   |
|                  | Pref                          | Reference Pressure (barA (metric) psiA (Imperial))                                             |                   |                                                |                                                       |
|                  | Tref                          | (°C (metric) °F (Imperial))                                                                    | Ν                 | ote: Constants                                 | are examples only                                     |

| HME Configuration<br>Panel | This panel allows the user to<br>configure the calculations, input live<br>or fixed values, units (metric or<br>imperial) and density correction<br>values. The panel consists of three<br>user selectable drop down menus<br>to select configurables and data<br>locations for fixed values (if used)<br>and density correction factors.<br>The operation is listed in the order<br>of the drop down menus. | HME Configuration<br>&Mass - Linear Temp Coeff.<br>Live Temp , Fixed Pres<br>Liquid<br>Fixed Pres 1.01325 bar<br>Fixed Temp 60. *C<br>D.C.F 1.<br>D. Offset 0.                                              |  |
|----------------------------|----------------------------------------------------------------------------------------------------|----------------------------------------------------------------------------------------------------|--|
| First Dropdown             | This section allows the user to select th headmounted electronics. Again the I depending on whether the transducer ty                                                                                                    | e equations to be carried out in the<br>ists of available functions change<br>pe is liquid or gas.                                                                                                    |  |
| Liquid Transducers         |                                                                                                    | HME Configuration                                                                                                    |  |
| Line density               | Actual density at the density meter at line temperature and pressure.                                                                                                    | SG - Linear Temp Coeff.                                                                                                    |  |
| SG Lin TC                  | Specific gravity calculated from reference density using a linear temperature coefficient (entered as TC in Fluid Constants).                                                                                                    | SG - ASTM-D-1250 Refined<br>*API - Linear Temp Coeff.<br>*API - ASTM-D-1250 Crude<br>*API - ASTM-D-1250 Refined<br>*BAUME - Linear Temp Coeff.<br>%Mass - Linear Temp Coeff.<br>%Mass - ASTM-D-1250 Refined |  |
| SG ASTM Crude              | Specific gravity calculated from<br>density at reference using ASTM-<br>D1250 with K0, K1 and K2 for<br>crude oil.                                                                                                    | 2Vol - Linear Temp Coeff.       2Vol - ASTM-D-1250 Refined       ▼       *BRIX                                                                                                    |  |
| SG ASTM Ref                | Specific gravity calculated from density with K0, K1 and K2 for refined products                                                                                                    | at reference using ASTM-D1250                                                                                                    |  |
| °API Lin TC                | Process gravity calculated from referen<br>Temperature Coefficient (entered as TC                                                                                                    | ce density using a linear<br>C in Fluid Constants.)                                                                                                    |  |
| °API ASTM Crude            | Process gravity calculated from reference density using ASTM-D1250 with K0, K1 and K2 for crude oil.                                                                                                    |                                                                                                    |  |
| °API ASTM Refined          | Process gravity calculated from referen K0, K1 and K2 for refined products. (Se                                                                                                    | ce density using ASTM-D1250 with e *)                                                                                                    |  |
| °BAUME Lin TC              | Gravity calculated from reference densi<br>Coefficient (entered as TC in Fluid Cons                                                                                                    | ty using a linear temperature<br>stants).                                                                                                    |  |
| %Mass (Lin TC)             | % Mass of product A by calculation of c<br>products A and B using the single enter<br>coefficient for the mixed fluids.                                                                                                    | lensity at reference conditions of ed (average) linear temperature                                                                                                    |  |
| %Mass (ASTM)               | % Mass of product A by calculation of density at reference conditions of products A and B using ASTM-D-1250 constants for refined fluids.                                                                                                    |                                                                                                    |  |
| %Vol (Lin TC)              | % Volume of product A by calculation o<br>products A and B using the single enter<br>coefficient for the mixed fluids                                                                                                    | f density at reference conditions of ed (average) linear temperature                                                                                                    |  |

| %Vol (ASTM)                        | % Volume of product A by calculation of density at reference conditions of products A and B using ASTM-D-1250 constants for refined fluids                                                                                                    |                                                                                                    |  |
|------------------------------------|----------------------------------------------------------------------------------------------------|----------------------------------------------------------------------------------------------------|--|
| °BRIX                              | Calculates BRIX value of sugar solutions over the range $0 - 89\%$ , $20 - 80^{\circ}$ C.                                                                                                    |                                                                                                    |  |
| Pressure Factor                    | Special Notes (Liquid Density at Reference Conditions)                                                                                                    |                                                                                                    |  |
|                                    | Regardless of the liquid temperature compensation used (Linear TC or ASTM) pressure compensation is carried out using the constant compressibility factor F. F should always be entered. If no pressure compensation is required F should be set equal to zero.                                                                               |                                                                                                    |  |
|                                    | calculated reference density when the r                                                                                                    | refined product calculation is used.                                                                                        |  |
| Gas Transducers                    | The user has the choice of measuring line density or line density and SG.                                                                                                    | HME Configuration Line Density C                                                                                            |  |
| Line Density                       | SG and other density related variables are not available                                                                                                    | SG via R-K - Az, Bz Calculated                                                                                              |  |
| SG RK Entered                      | SG is calculated from pressure, temperature and compressibility.<br>Compressibility is calculated using the Redlitch Kwong equation of state<br>with Az and Bz values entered by the user.                                                                                                    |                                                                                                    |  |
| SG RK Calc                         | SG is calculated from pressure, temperature and compressibility.<br>Compressibility is calculated using the Redlitch Kwong equation of state.<br>The values of Az and Bz are calculated from molecular weight. The<br>equation used to calculate Az and Bz is a fit and only suitable if the gas<br>mixture is predominately hydrocarbon gas. |                                                                                                    |  |
| Input Configuration                | The inputs associated with the density meter are period                                                                                                    | HME Configuration                                                                                                    |  |
| (Second Drop Down)                 | temperature and pressure. The<br>period input is always live, from the<br>density transducer. The<br>temperature and pressure inputs<br>can be live (from the internal PRT<br>and external pressure transducer)<br>or fixed by the user. The drop down<br>box gives the choices available.                                                    | Line Density                                                                                                    |  |
| Other Elements<br>Of Configuration | 1                                                                                                    | HME Configuration                                                                                                    |  |
| Gas/Liquid                         | This cannot be changed by the user. It is read from the connected HME900.                                                                                                    | XMass - Linear Temp Coeff.       Live Temp , Fixed Pres       Liquid       Metric                                           |  |
| Metric/Imperial                    | Drop down allows the user to select<br>metric or imperial units. Note that<br>the density meter calibration<br>constants must be in the correct<br>units. Calibration certificates are<br>available in metric or imperial units.                                                                                                    | Fixed Pres       1.01325       bar         Fixed Temp       60.       *C         D.C.F       1.          D. Offset       0. |  |

| Continued:<br>Other Elements<br>Of Configuration |                                                                                                    |                                                                                                    |
|--------------------------------------------------|----------------------------------------------------------------------------------------------------|----------------------------------------------------------------------------------------------------|
| Fixed Pressure                                   | Pressure entered by the user. Note the change unless the pressure is selected                                                                                                    | that this window is not available for d as "Fixed".                                                                                                    |
| Fixed Temp                                       | Temperature entered by the user. No for change unless the temperature is s                                                                                                    | ote that this window is not available selected as "Fixed".                                                                                                    |
| DCF                                              | Density Correction Factor is a multransducer output when an error is n D.C.F                                                                                                    | Itiplier used to adjust the density<br>oted. Density out = Density (line) *                                                                                                    |
| D Offset                                         | Allows the user to add an offset wit<br>Density Line + D Offset.                                                                                                    | hout affecting slope. Density out =                                                                                                    |
| Pressure<br>Transducer Scaling.                  | The pressure input is scaled<br>by setting the LRV (4ma point)<br>to the zero value of the<br>transducer and the URV to the<br>full scale value of the transducer. Not<br>in absolute units. If gauge transmitte<br>pressure must be added to the zero ar | Pressure I/P<br>LRV 4. URV 16. bar<br>e that the pressure must be entered<br>rs are used then local atmospheric<br>and full scale values before entering.                                                                                                    |
| Menu Bar Functions                               | This section describes the drop<br>down menus available on the menu<br>bar                                                                                                    | File         Monitor         Calibrate         Options         Functions         Window         Yiew           New         Ctrl+N         Ctrl+N |
| File Dropdown<br>File (New)<br>File (Open)       | Not available to the user.<br>Allows the user to open a                                                                                                    | <br>Download<br>Glose<br>Save Ctrl+S<br>Save As                                                                                                    |
|                                                  | previously saved HME<br>configuration data file for viewing in<br>the active screen. Data can be<br>modified and written back to the<br>file.                                                                                                    | Print           101234567.HME           2 NONELHME           3 NONE.HME           4 0:\PROGRA~1\ONIXAP~1\WINHME\GASHME.HME                                                                                                    |
| File (Download)                                  | Allows the user to download a previously saved (and modified if required) file to an operating headmount electronics unit. Note that data to a unit which has previously be                                                                               | Exit<br>this option may be used to restore<br>en "Saved".                                                                                                    |
| File (Close)                                     | Closes the currently open details dis<br>that where multiple meters are being<br>be closed.                                                                                                    | play. Does not save the data. Note displayed on the active screen will                                                                                                    |
| File (Save)                                      | Saves the currently open and active<br>been saved previously it will be saved<br>name". HME. If it has been saved p<br>saved with the original name.                                                                                                    | configuration file. If the file has not<br>d with the default name "Current tag<br>reviously, and re-opened, it will be                                                                                                    |
| File (Save as)                                   | Save the currently open and active co                                                                                                    | nfiguration file with a new name.                                                                                                    |

File (Print)

Prints the currently opened configuration file on a form format for recording / filing.

winHME - Headmount Configuration Device Information Unique ID : 1 Serial Number : 1 Final Assy No. : 2 Tag : GASHME Desc : SARASOTA Date : D5/05/00 Msg :ABCDEFGHIJKLMNOP@RSTUVWXYZ123456 4-20mA Configuration LSL : 0.000000 USL : 2.000000 Min Span : 0.000000 Kg/m3 LRV : 0.000000 URV : 2.000000 Damping : 1s Pressure I/P LRV :4.000000 URV : 16.00000 HME Calibration Constants 
 Span
 Offset

 Temperature
 : 1.00089
 -0.165733

 Meas
 Current
 : 3.08
 -0.000491b4

 Ø/P
 Current
 : 0.997755
 0.000825996

 Pressure
 : 3.29522e+006
 -0.010523

 Board
 Temp
 : 0
 Cal Period : 0.0010596 Xducer Cal Constants Fluid Constants 

 TO
 : 361.7999
 Az
 : 24.84297

 K
 : 1.000000
 Bz
 : 0.001750

 D0
 : 60.0000
 Isenex:
 1.300000

 T.C.
 : 0.005000
 Pref
 : 1.013250

 P.C.
 : 0.00000
 Tref
 : 15.00000

 Vibdim:
 0.000000
 Tref
 : 15.00000

 HME Configuration 
 Calcn : Line Density
 Fxd Pres : 1.013250

 Input : Live Temp : Live Pres
 Fxd Temp : 10.00000

 Pluid : Gas
 DCF : 1.000000

 Units : Metric
 D.0ffset : 2.400000
 Copyright (c) 1999 by Onix Measurement Ltd

Example of Printed Report

Exit

Closes WinHME down.

**Calibrate Drop Down** The calibrate function is not normally available to the user as calibration of the electronics cannot be carried out without suitable test equipment and connection jigs.

The calibration drop down can be enabled by starting WinHME from the command line and adding a space and then /C.

WINHME.EXE /C.

It is not recommended that the slash C be left as the default start string.

Period Factory use only.

Temperature Factory use only.

Current Calibrates the output current circuits. The unit switches to forced output current mode, applies a near 4mA current to the output loop. The user measures the current and enters the value. The instrument applies a near 20mA current to the loop; the user measures the value and enters the value. New calibration constants are calculated and down loaded to the headmounted unit. Note that the output current must be measured to 0.01% accuracy.

| <u>C</u> alibrate            | Options    | Functions |
|------------------------------|------------|-----------|
| Period                       | t          |           |
| <u>T</u> empe                | erature    |           |
| <u>C</u> urre                | int        |           |
| Pre <u>s</u> sure            |            |           |
| Pre <u>s</u> sure To         |            |           |
| Updat                        | e Factory  | Gal.      |
| <u>R</u> estore Factory Cal. |            |           |
| <u>E</u> dit Ca              | alibration |           |

**Pressure** This allows the user to calibrate the headmounted current input circuits. The unit requests current values to be input, the user injects the required current and new calibration constants are calculated and downloaded to the headmounted electronics.

Pressure TC Factory Use Only.

Update Factory Cal This should not be used except after a full factory calibration. This function causes the present calibration data to be moved to the "Factory Default Location". If bad data is moved to this location then only a full factory calibration can restore full instrument accuracy.

**Restore Factory Cal** This causes the original factory calibration factors to be installed as the used calibration factors. This function should be used to restore the factory calibration if calibration data is lost or accidentally overwritten.

This function allows the user to re-enter calibration data if all data, including factory calibration default is lost. The data should be entered exactly as on the HME900 configuration Data report. When the data is correct it is downloaded to the HME900 by clicking on OK.

|                    | Span         | Offsel        |
|--------------------|--------------|---------------|
| Temperature        | 1.00225      | -4.38309e-002 |
| Measured Current   | 31.3411      | -5.96256e-004 |
| Calibrated Current | 0.997648     | 1.62325e-003  |
| Pressure           | 2.69641e+006 | 8.89792e-003  |
| Pressure Tc        | 0.           | 0.            |
| Calibrated Period  | 1.0596e-003  |               |

**Edit Cal** 

| Monitor Drop Down |                                                                                                    | Monitor Yariables 🛛 🛛 🕅                                                                            |
|-------------------|----------------------------------------------------------------------------------------------------|----------------------------------------------------------------------------------------------------|
| General           | Shows the four variable<br>values as transmitted from<br>the headmounted<br>electronics.                                                                                                    | 01234567<br>HART OK<br>Current 20.8 mA                                                             |
|                   | The update rate is as set<br>from the window opened<br>using the options drop<br>down. If logging is enabled<br>then the data shown is the<br>data that is logged. Logging<br>takes place at the interval<br>set for monitor update. | PV 745.132 uS<br>SV 78.4055 *F<br>TV -1070.71 lb/ft <sup>3</sup><br>FV -1078.07 lb/ft <sup>3</sup> |

**Options Drop Down** Brings up the comms port / update time and log enable window (see section Starting WinHME).

**Logging** When Logging is enabled data is logged to the default file "Unit Tag No" dot TXT. The file is tab delimited and can be transferred to any data-handling package that can accept the tab-delimited file. Note that if logging is paused and then re-started the file will be over written. To avoid this the file should be re-named before restarting logging.

| Time     | mA        | uS         | °F        | lb/ft³    | lb/ft³    |
|----------|-----------|------------|-----------|-----------|-----------|
| 17:17:57 | 20.799999 | 745.154175 | 78.812798 | 49.456799 | 41.930401 |
| 17:18:01 | 20.799999 | 745.153076 | 78.812202 | 49.455601 | 41.930401 |
| 17:18:06 | 20.799999 | 745.157349 | 78.809799 | 49.455299 | 41.930401 |
| 17:18:12 | 20.799999 | 745.154175 | 78.807999 | 49.453602 | 41.930401 |
| 17:18:17 | 20.799999 | 745.159485 | 78.803497 | 49.452801 | 41.930401 |
| 17:18:21 | 20.799999 | 745.159485 | 78.808701 | 49.451801 | 41.930401 |
| 17:18:26 | 20.799999 | 745.157349 | 78.808403 | 49.4538   | 41.930401 |
| 17:18:33 | 20.799999 | 745.15625  | 78.806801 | 49.452801 | 41.930401 |
| 17:18:36 | 20.799999 | 745.157349 | 78.805298 | 49.453098 | 41.930401 |
| 17:18:41 | 20.799999 | 745.154175 | 78.806801 | 49.452499 | 41.930401 |
| 17:18:46 | 20.799999 | 745.153076 | 78.803001 | 49.4524   | 41.930401 |

#### Example of Log File

**Functions Drop Down** Allows user to assign dynamic values to output variables or reset configuration-changed flag.

**Reset Configuration** Flag When a HART transducer is used with a HART DCS or other control equipment the DCS or control equipment reads all required transducer information from each transducer on start-up.

 Functions
 Window
 Yiew
 CDF
 Help

 Reset
 Configuration
 Changed
 Flag

 Assign
 Dynamic
 Variables

To ensure that the transducer information cannot be changed locally without the DCS being updated a configuration change flag is set whenever data is changed. On noting the flag the DCS must re-read all the transducer data, or raise an alarm and be re-programmed by hand. The Reset Configuration Changed Flag option allows the user to clear the flag after setting data, if required.

| Assign Dynamic<br>Variables   | The headmount<br>electronics allows<br>four variables to<br>be displayed<br>(read using<br>HART).<br>The prime<br>variable is<br>displayed by the<br>local display (if<br>fitted) and also,<br>assuming the nickr<br>loop.                                | Dynamic Yariable Assignm<br>Prime Variable<br>Second Variable<br>Third Variable<br>Fourth Variable<br>Cancel                                                                                                    | ent                                                                                                    |  |  |
|-------------------------------|----------------------------------------------------------------------------------------------------|----------------------------------------------------------------------------------------------------|----------------------------------------------------------------------------------------------------|--|--|
| Choice of Output<br>Variables | Each of the four va<br>available options.<br>Any of the listed va<br>can be connected to<br>the four variable<br>Note that the                                                                                                    | ariable windows has<br>variables<br>o any of<br>outputs.<br>chosen                                                                                                    | Density<br>Density<br>Calculated pt100 Resistance<br>Measured Period                                                                                                 |  |  |
| Window                        | variables are also<br>when logging is ava                                                                                                    | logged<br>ilable.                                                                                                    | Measured Output Current<br>pt100 ohm sum<br>pt100 ohm average<br>percentage of output<br>Density at Reference Conditions<br>Snecific Gravity                         |  |  |
| WINDOW                        | standard windows<br>relating to the pos<br>windows on the<br>screen.                                                                                                    | menu,<br>sition of<br>users                                                                                                    | *API<br>*Baume<br>%Mass<br>%Volume<br>%Concentration<br>*Brix<br>Pressure                                                                                            |  |  |
| View Drop Down                | The View drop dow<br>allows the user<br>specific device infor<br>of the device calibra<br>constants. Being<br>constants allows th<br>calibration data b<br>constants with cons                                                                            | vn menu<br>to view<br>mation<br>ation<br>able to view devi<br>ne user to note any<br>y comparing curre<br>tants recorded at cal                                                                                    | HME Board Temp<br>HME Board PT100 Ohms<br>Customer Defined Function<br>ce calibration<br>corruption of<br>ent calibration<br>libration.                              |  |  |
| Device Information            | The device<br>information is<br>general relating<br>to the protocol<br>version,<br>software and<br>Device<br>Descriptor<br>version and the<br>unique ID. The<br>unique ID may<br>be used to<br>track the<br>instrument<br>throughout its<br>service life. | Levice Information         Manufacturer       Sarasota         Device Code       0         Univ Cmnd Set       5         Xmitter Cmnd Set       1         Write Protection       None         Label       Sarasota | Unique ID       66051         #Preambles       12         Software       1         Hardware       0, 0         Flags       0x01         Transfer Funct.       Linear |  |  |

### Calibration Data

The calibration data includes the constants used to trim the gain and zero of various input and output circuits. Span constant adjusts the slope while the Offset constant adjusts the zero of the circuit.

|                    | Span         | Offsel        |
|--------------------|--------------|---------------|
| Temperature        | 1.00225      | -4.38309e-002 |
| Measured Current   | 31.3411      | -5.96256e-004 |
| Calibrated Current | 0.997648     | 1.62325e-003  |
| Pressure           | 2.69641e+006 | 8.89792e-003  |
| Pressure Tc        | 0            | 0             |

The pressure TC relates to the temperature coefficient of the pressure input and is only measured and entered for special projects. The calculated period constant is a multiplier that is used to correct the processor clock when used to measure period.

**CDF Drop Down Menu** The CDF (Customer defined function) allows an output variable to be expressed as a function of two input variables. This is done by producing a lookup table relating the input variable to the output.

This table can be single dimension (input variable and output) or two dimensional with two input variables, one X axis and one Y axis with the output variable at the intersection the two axis points.

The variables to be connected to the X and Y-axes are selected from drop down menus. The number of points on each axis is entered. The maximum number of points in the table is the number of X-axis points times the number of Y-axis points and is limited to 121 points.

The minimum and maximum value of each axis is entered. These values equate to the first and last axis point to be used. The intervening axis points must be equi-spaced between the first and last values. This allows data to be entered into the table without having to enter X and Y-axes values.

The examples on the following page are a blank 11 \* 11 table and a table for an output function of % solids generated from inputs of density (line) and temperature.

| CUF CONNGL          | Irator           |        |           |           |      |                         |        |              |             | <u>×</u>  |
|---------------------|------------------|--------|-----------|-----------|------|-------------------------|--------|--------------|-------------|-----------|
| -X-Azis D<br>Points | lata<br>Variable | Zero   | ) Fi      | ull Scale | Poin | is Data —<br>Its Yarial | ble    | Zero         | ) F         | ull Scale |
| 11 -                | Temperature      | → -20. | 4         | 0.        | 11   | - Dens                  | sity   | <b>•</b> 771 | .5 1        | 000.      |
| - CDF Tab<br>X      | le Entries       | X2     | X3        | X4        | X5   | X6                      | X7     | X8           | X9          | X10       |
| Y0 0.               | 0.               | 0.     | 0.        | 0.        | 0.   | 0.                      | 0.     | 0.           | 0.          | 0.        |
| Y1 0.               | 0.               | 0.     | 0.        | 0.        | 0.   | 0.                      | 0.     | 0.           | 0.          | 0.        |
| Y2 0.               | 0.               | 0.     | 0.        | 0.        | 0.   | 0.                      | 0.     | 0.           | 0.          | 0.        |
| Y3 0.               | 0.               | 0.     | 0.        | 0.        | 0.   | 0.                      | 0.     | 0.           | 0.          | 0.        |
| Y4 0.               | 0.               | 0.     | 0.        | 0.        | 0.   | 0.                      | 0.     | 0.           | 0.          | 0.        |
| Y5 0.               | 0.               | 0.     | 0.        | 0.        | 0.   | 0.                      | 0.     | 0.           | 0.          | 0.        |
| Y6 0.               | 0.               | 0.     | 0.        | 0.        | 0.   | 0.                      | 0.     | 0.           | 0.          | 0.        |
| Y7 0.               | 0.               | 0.     | 0.        | 0.        | 0.   | 0.                      | 0.     | 0.           | 0.          | 0.        |
| Y8 0.               | 0.               | 0.     | 0.        | 0.        | 0.   | 0.                      | 0.     | 0.           | 0.          | 0.        |
| Y9 0.               | 0.               | 0.     | 0.        | 0.        | 0.   | 0.                      | 0.     | 0.           | 0.          | 0.        |
| Y10 0.              | 0.               | 0.     | 0.        | 0.        | 0.   | 0.                      | 0.     | 0.           | 0.          | 0.        |
| CDF Nam             | e : XAlcohol     | CO     | F Units : | percent   |      |                         |        |              |             |           |
| Save                | CDF Table        | L      | oad CDF T | able      | Rea  | id Table Fr             | om HME | <u>۱</u>     | ∕rite Table | To HME    |

Blank 11 \* 11 table

| CDF C             | onfigurato                        | ſ                |               |                  |                  |                         |                                |              |      |              | ×             |
|-------------------|-----------------------------------|------------------|---------------|------------------|------------------|-------------------------|--------------------------------|--------------|------|--------------|---------------|
| - X- #<br>Po<br>5 | Azis Data –<br>ints Yari<br>🛛 Der | able<br>nsity    | Zero<br>• 900 | p F              | ull Scale<br>300 | Y- Azi:<br>Point<br>5 _ | s Data<br>s ¥ariabl<br>J Tempe | e<br>erature | Zero | Ful          | ll Scale<br>0 |
| - CDI<br>Y0       | F Table En<br>X0<br>0.0           | tries<br>X1<br>1 | X2<br>10      | X3<br>20         | X4<br>30         | X5                      | X6                             | X7           | X8   | X9           | X10           |
| Y1<br>Y2          | 0.1                               | 2                | 11<br>12      | 22<br>2 <b>4</b> | 33<br>34         |                         |                                |              |      |              |               |
| Y3<br>Y4          | 0.3                               | 4                | 13            | 26               | 36               |                         |                                |              |      |              |               |
| Y5                |                                   | <u>1-</u>        | <u></u>       | <u> </u>         | 1                |                         |                                |              |      |              |               |
| Y7                |                                   |                  |               |                  |                  |                         |                                |              |      |              |               |
| Y8<br>Y9          |                                   |                  |               |                  |                  |                         |                                |              |      |              |               |
| Y10               |                                   | Solids           |               |                  | nercent          | _                       |                                |              |      |              |               |
|                   | Name : [*<br>Save CDF             | Table            |               | oad CDF T        | able             | Read                    | l Table Fro                    | m HME        |      | rite Table 1 | o HME         |

Output function of % solids

| CDF Example<br>Axis Value Calculation | Assume a five by five table is generated where the Y-axis is density and the X-axis temperature.                                                                                                    |
|---------------------------------------|----------------------------------------------------------------------------------------------------|
|                                       | The Density range is 900 to 1300 Kg/m <sup>3</sup> . These values correspond to axis values of Y0 = 900, Y4 = 1300. The intermediate axis points are (Full Scale – Zero)/(Number of Y points less 1).                                                            |
|                                       | Therefore Y-axis values are:<br>Y0 = 900, Y1 = 1000, Y2 = 1100, Y3 = 1200 and Y4 = 1300 Kg/m <sup>3</sup> .                                                                                                    |
|                                       | Similarly for temperature, Zero = $20^{\circ}$ (X0 axis value), Full-scale = $100^{\circ}$ (X5 axis value). Intervening values = $(100 - 20)/4 = 20^{\circ}$ intervals.                                                                                          |
|                                       | Therefore X axis values are:<br>X0 = 20, X1 = 40, X2 = 60, X3 = 80 and X4 = 100°                                                                                                    |
|                                       | The data written into the table is the data that corresponds with each of the axis values.<br>When in operation the headmounted electronics unit carries out a linear interpolation within the table to estimate the output value dependent on the input values. |
|                                       | Care should be taken to ensure that the table axis values are not exceeded by the input variables.                                                                                                    |
| Save CDF Table                        | Standard CDF tables can be saved by clicking on "Save CDF", restored from disc by "Load CDF Table", copied down to a mounted unit by "Write table to HME " and read from a headmounted unit by "Read table from HME".                                            |

Note that a table generated in WinHME is not written to the connected headmounted unit until the "Write table to HME" button is activated.

EQUATION SETS

### **SECTION 6**

### **Equation Sets**

Line Temperature

| T = T               | $W_2 * R^2 + W_1 * R + W_0$                          |                                                        |                                                                |  |  |  |
|---------------------|------------------------------------------------------|--------------------------------------------------------|----------------------------------------------------------------|--|--|--|
| T<br>R              | Line Temperature in °C[°F]<br>PRT Resistance in ohms |                                                        |                                                                |  |  |  |
| For T               | emperature Range 0 to                                | +200°C                                                 |                                                                |  |  |  |
| $W_2 \\ W_1 \\ W_0$ |                                                      | 1.069075 * 10 <sup>-3</sup><br>2.3424906<br>-244.93846 | [1.9243348 * 10 <sup>-3</sup> ]<br>[4.2164829]<br>[-408.88021] |  |  |  |
| For T               | emperature Range -200                                | ) to 0°C                                               |                                                                |  |  |  |
| $W_2 W_1 W_0$       |                                                      | 1.420603 * 10 <sup>-3</sup><br>2.288622<br>-243.07426  | [2.5570854 * 10 <sup>-3</sup> ]<br>[4.1195196]<br>[-405.53367] |  |  |  |

| Α | bso | lute  | Temperature |
|---|-----|-------|-------------|
|   | 200 | iuic. | remperature |

 $T = \theta + 273.15 [ 459.67 ]$ 

| Т | Temperature in <sup>o</sup> K [ <sup>o</sup> R] |
|---|-------------------------------------------------|
| θ | Temperature in °C [°F]                          |

Line density (Liquid)

$$\rho_{m} = D0 * \frac{(t - t_{0}')}{t_{0}'} * \left[ 2 + K * \frac{(t - t_{0}')}{t_{0}'} \right]$$

Where

 $t'_0 = TO + TEMPCO*(T - T_{cal}) + PRESCO*(P - P_{cal})$ 

| and              |                                                                                                    |
|------------------|----------------------------------------------------------------------------------------------------|
| ρ <sub>m</sub>   | Measured line density in Kg/m <sup>3</sup> [ lb/ft <sup>3</sup> ]                                           |
| Т0               | Calibration constant of spool in µS                                                                         |
| ťo               | Corrected cal constant of spool in µS                                                                       |
| D0               | Calibration constant of spool in Kg/m <sup>3</sup> [ lb/ft <sup>3</sup> ]                                   |
| K                | Calibration constant of spool in Kg/m <sup>3</sup> / <sup>o</sup> C [ lb/ft <sup>3</sup> / <sup>o</sup> F ] |
| TEMPCO           | Temperature coefficient of spool in µs/ºC [ µs /ºF]                                                         |
| PRESCO           | Pressure coefficient of the transducer in µs/bar [µs/psi]                                                   |
| t                | Measured period in µS                                                                                       |
| Т                | Measured/fixed line temperature in °C [ °F ]                                                                |
| Р                | Measured/fixed absolute pressure in BarA [ psiA ]                                                           |
| T <sub>cal</sub> | Calibration temperature of densitometer. 15 °C [60 °F]                                                      |
| P <sub>cal</sub> | Calibration pressure of densitometer. 1.01325 barA                                                          |
|                  | [14.696 psiA]                                                                                               |

| Density Correction                                                                     | $\rho_m = \rho_m * DCF + D_OFFSET$                                  |                                                                                                    |
|----------------------------------------------------------------------------------------|---------------------------------------------------------------------|----------------------------------------------------------------------------------------------------|
|                                                                                        | ρ <sub>m</sub><br>DCF<br>D_OFFSET                                   | Measured line density in Kg/m <sup>3</sup> [lb/ft <sup>3</sup> ]<br>Density correction factor – default 1.0<br>Density offset - default 0.0                                                                                                    |
| Reference Density<br>Via Linear TC                                                     | $ ho_{_{15[60]}}=[ ho_{_{line}}$                                    | +( T - 15 [60] )*TC] * PCF                                                                                                    |
| (Liquid)                                                                               | Where<br>ρ <sub>15[60]</sub><br>ρ <sub>line</sub><br>Τ<br>ΤC<br>PCF | Density at reference conditions in Kg/m <sup>3</sup> [ lb/ft <sup>3</sup> ]<br>Calculated line density in Kg/m <sup>3</sup> [ lb/ft <sup>3</sup> ]<br>Line temperature in <sup>o</sup> C [ <sup>o</sup> F]<br>Temperature coefficient of liquid in Kg/m <sup>3</sup> / <sup>o</sup> C [lb/ft <sup>3</sup> / <sup>o</sup> F]<br>Pressure correction factor |
| Pressure Correction<br>Factor (Liquid)                                                 | $PCF = (P - P_{ref}) * (F * 10^{-6})$                               |                                                                                                    |
|                                                                                        | Where                                                               |                                                                                                    |
|                                                                                        | P<br>Pref<br>F                                                      | Absolute pressure in BarA [ psiA ]<br>Reference pressure 1.01325 BarA [ 14.696 psiA ]<br>Compressibility factor of the fluid Kg/Mbar [lb/Mpsi]                                                                                                    |
| Reference Density<br>Via ASTM-D-1250<br>(Crude oil)                                    | $ ho_{\scriptscriptstyle 15[60]} =  ho_{\scriptscriptstyle line} *$ | $\frac{1}{VCF} * PCF$                                                                                                    |
|                                                                                        | ρ <sub>15[60]</sub><br>ρ <sub>line</sub><br>VCF<br>PCF              | Density at reference conditions in Kg/m <sup>3</sup> [ lb/ft <sup>3</sup> ]<br>Calculated line density in Kg/m <sup>3</sup> [ lb/ft <sup>3</sup> ]<br>Volume correction factor<br>Pressure correction factor                                                                                                    |
|                                                                                        | Note:                                                               | Iterative calculation. On 1st pass $\rho_{15[60]} = \rho_{line}$                                                                                                    |
| $VCF = \exp[-\alpha 15\Delta T(1.0 + 0.8\alpha 15\Delta T)]$ $\Delta T = (T - 15[60])$ |                                                                     | $\alpha 15 \Delta T (1.0 + 0.8 \alpha 15 \Delta T) ]$<br>60])                                                                                                    |
|                                                                                        | and                                                                 |                                                                                                    |
|                                                                                        | $\alpha 15 = \frac{K0}{\rho_{15}^{2}}$                              |                                                                                                    |
|                                                                                        | VCF<br>K0<br>α <sub>15</sub><br>ρ <sub>15</sub><br>ΔT<br>T          | Volume correction factor<br>ASTM-D-1250 Factor for crude oil 613.9723 [ 341.0957 ]<br>Coefficient of thermal expansion<br>Density at reference conditions in Kg/m <sup>3</sup> [ lb/ft <sup>3</sup> *16.0185]<br>Difference in line temperature and base temperature<br>Line temperature in °C [ °F ]                                                     |

Reference Density Via ASTM-D-1250 (Refined Products)

$$\rho_{15[60]} = \rho_{line} * \frac{l}{VCF} * PCF$$

| ρ <sub>15[60]</sub> | Density at reference conditions in Kg/m <sup>3</sup> [ lb/ft <sup>3</sup> ] |
|---------------------|-----------------------------------------------------------------------------|
| ρ <sub>line</sub>   | Calculated line density in Kg/m <sup>3</sup> [ lb/ft <sup>3</sup> ]         |
| VCF                 | Volume correction factor                                                    |
| PCF                 | Pressure correction factor                                                  |

### Note: Iterative calculation. On $1^{st}$ pass $\rho_{15[60]} = \rho_{line}$

$$VCF = \exp[-\alpha 15\Delta T(1.0 + 0.8\alpha 15\Delta T)]$$

$$\Delta T = (T - 15[60])$$

$$\alpha 15 = \frac{K0}{\rho_{15}^{2}} + K\frac{1}{\rho_{15}} + K2$$

| K0              | ASTM-D-1250 Factor (See table)                                                     |
|-----------------|------------------------------------------------------------------------------------|
| K1              | ASTM-D-1250 Factor (See table)                                                     |
| K2              | ASTM-D-1250 Factor (See table)                                                     |
| α <sub>15</sub> | Coefficient of thermal expansion                                                   |
| ρ <sub>15</sub> | Density at reference conditions in Kg/m <sup>3</sup> [lb/ft <sup>3</sup> *16.0185] |
| ΔΤ              | Difference in line temperature and base temperature                                |
| Т               | Line temperature in °C [ °F ]                                                      |

| Density range                  | K0       | K1     | K2        |
|--------------------------------|----------|--------|-----------|
| 1075-839 Kg/m <sup>3</sup>     | 186.9696 | 0.4862 | 0         |
| 67.11-52.38 lb/ft <sup>3</sup> | 103.872  | 0.2701 | 0         |
| 839.5-788 Kg/m <sup>3</sup>    | 594.5418 | 0      | 0         |
| 52.41-49.19 lb/ft <sup>3</sup> | 330.301  | 0      | 0         |
| 787.5-770.5 Kg/m³              | 2680.320 | 0      | -0.003363 |
| 49.16-48.10 lb/ft <sup>3</sup> | 1489.087 | 0      | -0.001868 |
| 770.0-653.0 Kg/m <sup>3</sup>  | 346.4228 | 0.4388 | 0         |
| 48.07-40.77 lb/ft <sup>3</sup> | 192.4571 | 0.2438 | 0         |

# Specific Gravity (Liquid)

 $SG = \frac{\rho_{15[60]}}{\rho_{15[60]}}$ 

 $ho_{\scriptscriptstyle water}$ 

Where

 $\begin{array}{lll} SG & Specific gravity of fluid in SG units \\ \rho_{15[60]} & Density at reference conditions in Kg/m^3 [ lb/ft^3 ] \\ \rho_{water} & Density of water at 15^{\circ}C [ 60^{\circ}F] i.e 999.0879 \ Kg/m^3 [ 62.3677 \ lb/ft^3 ] \end{array}$ 

**EQUATION SETS** 

Degrees API (Liquid)

$$^{\circ}API = \frac{141.5}{SG} - 131.5$$

SG

Specific gravity of fluid in SG units

Degrees BAUME (Liquid)

If 
$$SG > 1.0$$
  
°BAUME<sub>heavy</sub> =  $145 - \frac{145}{SG}$   
If  $SG < 1$   
°BAUME<sub>light</sub> =  $\frac{140}{SG} - 130$   
°BAUME<sub>heavy</sub> °BAUME for fluids with SG >1.0

| <sup>o</sup> BAUME <sub>heavy</sub> | <sup>o</sup> BAUME for fluids with SG >1.0 |
|-------------------------------------|--------------------------------------------|
| <sup>o</sup> BAUME <sub>light</sub> | <sup>o</sup> BAUME for fluids with SG <1.0 |
| SG                                  | Specific gravity of fluid in SG units      |

# Percent Mass Product A (Liquid)

% Mass A = 
$$\frac{\rho_{15[60]A}(\rho_{15[60]} - \rho_{15[60]B})}{\rho_{15[60]}(\rho_{15[60]A} - \rho_{15[60]B})} * 100.0$$

| ρ <sub>15[60]</sub>  | Density of mixture at reference conditions in Kg/m <sup>3</sup> [lb/ft <sup>3</sup> | ] |
|----------------------|-------------------------------------------------------------------------------------|---|
| ρ <sub>15[60]A</sub> | Density of product A at reference conditions Kg/m <sup>3</sup> [lb/ft <sup>3</sup>  | ] |
| ρ <sub>15[60]B</sub> | Density of product B at reference conditions Kg/m <sup>3</sup> [lb/ft <sup>3</sup>  | ] |

Percent Volume Product A (Liquid) 11 Percent Volume of Product A

% Volume 
$$A = \frac{(\rho_{15[60]} - \rho_{15[60]B})}{(\rho_{15[60]A} - \rho_{15[60]B})} * 100.0$$

 $\begin{array}{ll} \rho_{15[60]} & \mbox{Density of mixture at reference conditions in Kg/m^3 [lb/ft^3]} \\ \rho_{15[60]A} & \mbox{Density of product A at reference conditions Kg/m^3 [lb/ft^3]} \\ \rho_{15[60]B} & \mbox{Density of product B at reference conditions Kg/m^3 [lb/ft^3]} \end{array}$ 

# Customer Defined Function

To enable the computation of more complex functions based on the standard HME variables the HME has a lookup table facility. Any function using the calculated or input variables may be calculated even if the relationship is non-linear.

There are 122 variables allocated to the lookup table. Given this total the lookup table can have any number of rows and columns such that the total variable usage is not greater than 122.

The HME calculates the CDF value by interpolation over the lookup table.

$$Z_{XY} = Z_{XIYI} + \left[\frac{Z_{X2YI} + Z_{X2Y2} - Z_{XIYI} - Z_{XIY2}}{2(X_2 - X_1)} * (X_{var} - X_1)\right] + \left[\frac{Z_{XIY2} + Z_{X2Y2} - Z_{XIYI} - Z_{X2YI}}{2(Y_2 - Y_1)} * (Y_{var} - Y_1)\right]$$

| X <sub>var</sub>   | X Variable of CDF                           |
|--------------------|---------------------------------------------|
| X <sub>1</sub>     | Nearest CDF Table X value < Live X variable |
| X <sub>2</sub>     | Nearest CDF Table X value > Live X variable |
| Y <sub>var</sub>   | Y Variable of CDF                           |
| Y <sub>1</sub>     | Nearest CDF Table value < Live Y variable   |
| Y <sub>2</sub>     | Nearest CDF Table value > Live Y variable   |
| Z <sub>X.Y</sub>   | Interpolated CDF value                      |
| Z <sub>X1,Y1</sub> | CDF Table value at $X_1$ , $Y_1$            |
| Z <sub>X2,Y1</sub> | CDF Table value at $X_2$ , $Y_1$            |
| Z <sub>X1,Y2</sub> | CDF Table value at $X_1$ , $Y_2$            |
| Z <sub>X2 Y2</sub> | CDF Table value at $X_2$ , $Y_2$            |

EQUATION SETS

Line Density (Gas)

$$\rho_{m} = d'_{0} * \frac{\left(t - t'_{0}\right)}{t'_{0}} * \left[2 + K * \frac{\left(t - t'_{0}\right)}{t'_{0}}\right]$$

 $t'_0 = TO + TEMPCO*(T - T_{cal}) + PRESCO*(P - P_{cal})$ 

$$d'_{0} = DO\left[1 - \left(\frac{VIBDIM * \overline{R}}{a * t}\right)^{2}\right]$$

$$a = \left(\frac{ISENEX * P * \overline{L}}{\rho_m}\right)^{\frac{1}{2}}$$

If P = 0 or 
$$d_0' < 0.8D0 :- d_0' = D0$$

On 1st Cycle  $d'_0 = D0$ 

| ρ <sub>m</sub>          | Measured line density in Kg/m <sup>3</sup> [lb/ft <sup>3</sup> ]                  |
|-------------------------|-----------------------------------------------------------------------------------|
| T0                      | Calibration constant of spool in µS                                               |
| t <sub>o</sub> '        | Corrected cal constant of spool in µS                                             |
| D0                      | Calibration constant of spool in Kg/m <sup>3</sup> [lb/ft <sup>3</sup> ]          |
| <b>d</b> <sub>0</sub> ' | VOS corrected cal constant of spool in Kg/m <sup>3</sup> [lb/ft <sup>3</sup> ]    |
| К                       | Calibration constant of spool in Kg/m <sup>3</sup> /°C [ lb/ft <sup>3</sup> /°F ] |
| TEMPCO                  | Temperature coefficient of spool µS/K [µS/°R]                                     |
| PRESCO                  | Pressure coefficient of spool µS/bar [µS/PSI]                                     |
| VIBDIM                  | Characteristics of vibrating element in mm [in]                                   |
| ISENEX                  | Isentropic exponent of gas                                                        |
| t                       | Measured period in µS                                                             |
| Т                       | Measured/fixed line temperature in K[°R]                                          |
| T <sub>CAL</sub>        | Calibration temperature of densitometer 288.15 K [519.67 R]                       |
| Р                       | Measured/fixed line pressure in Bar A [PSIA]                                      |
| P <sub>CAL</sub>        | Calibration pressure of densitometer 1.01325 Bar A                                |
|                         | [14.696 PSIA]                                                                     |
| L                       | Speed of sound factor 100 000 pa/Bar [ 4633.05567<br>lbdw/ft2/PSI]                |
| R                       | VOS correction to density 1000 [ 10 <sup>6</sup> /12]                             |

Rho air & Z Air

$$\rho_{air} = \frac{J * Pref}{Tref * Z_{air}}$$

$$Z_{air} = 1 - J \left[ \frac{Pref}{Tref} \right] \left[ \frac{A_r}{Tref^{1.5}} - B_r \right]$$

| ρ <sub>air</sub> | Density of air at reference conditions                                                                                  |
|------------------|----------------------------------------------------------------------------------------------------|
| Z <sub>air</sub> | Compressibility factor of air at reference conditions                                                                   |
| J                | Gas constant 348.362 ºK.Kg/m <sup>3</sup> /bar [2.69732428                                                              |
|                  | °R.lb/ft <sup>3</sup> /psi]                                                                                             |
| Pref             | Reference Pressure in bar [psi]                                                                                         |
| Tref             | Reference Temperature in <sup>o</sup> K [ <sup>o</sup> R]                                                               |
| A <sub>r</sub>   | Az value for air 6.18307495 °K <sup>1.5</sup> .m <sup>3</sup> /Kg [239.183045<br>°R <sup>1.5</sup> ft <sup>3</sup> /1b] |
| Br               | Bz value for air. 0.0009235295 m <sup>3</sup> /Kg [0.014793396 ft <sup>3</sup> /lb]                                     |

### Density at Reference Conditions (Gas)

 $\rho_{c} = \frac{\rho_{m} * Pref * T * Z}{P * Tref * Zref}$ 

| ρς   | Density of gas at reference P & T kg/m <sup>3</sup> [lb/ft <sup>3</sup> ] |
|------|---------------------------------------------------------------------------|
| ρm   | Measured gas density in kg/m <sup>3</sup> [lb/ft <sup>3</sup> ]           |
| Pref | Reference pressure in Bar [psi]                                           |
| Tref | Reference temperature in K [°R]                                           |
| Т    | Absolute Temperature in K [°R]                                            |
| Р    | Absolute Pressure in Bar [psia]                                           |
| Z    | Gas compressibility factor                                                |
| Zref | Reference compressibility factor                                          |

**Compressibility (Gas)** 

$$Z = \frac{1}{1 - B_z^* \rho_m} - \frac{A_z^* \rho_m}{T^{1.5} * (1 + B_z^* \rho_m)}$$

If Bz \*  $\rho$ m > 1 , Z = 1

| Z  | Gas compressibility                                                                                                    |
|----|----------------------------------------------------------------------------------------------------|
| Az | R-K fluid constant for Z in <sup>o</sup> K <sup>1.5</sup> .m <sup>3</sup> /Kg [ <sup>o</sup> R <sup>1.5</sup> .ft <sup>3</sup> /1b] |
| Bz | R-K fluid constant for Z in m <sup>3</sup> /Kg [ ft <sup>3</sup> /1b]                                                               |
| ρm | Measured density of Gas                                                                                                    |
| Т  | Absolute Temperature in <sup>o</sup> K [ <sup>o</sup> R]                                                                            |

Reference Compressibility (Gas) On the first pass through the calculations, Zref = 1

$$Z_{ref} = I - G * \rho_{air} * \left( \frac{Az}{Tref^{1.5}} - Bz \right)$$

Subsequently

If Zref < 0.8 then set Zref = 0.8 If Zref > 1.145 then set Zref = 1.145

| Zref | Reference compressibility                                                                                                    |
|------|----------------------------------------------------------------------------------------------------|
| G    | Relative density (SG)                                                                                                    |
| Az   | R-K fluid constant for Z in <sup>o</sup> K <sup>1.5</sup> .m <sup>3</sup> /Kg [ <sup>o</sup> R <sup>1.5</sup> .ft <sup>3</sup> /1b] |
| Bz   | R-K fluid constant for Z in m <sup>3</sup> /Kg [ ft <sup>3</sup> /1b]                                                               |
| Tref | Reference temperature <sup>o</sup> K [ <sup>o</sup> R]                                                                              |

Gravity / Relative Density (gas)

| G - | $\rho_c$       |
|-----|----------------|
| 0 – | $ ho_{_{air}}$ |

| G    | Relative density (SG)           |
|------|---------------------------------|
| рс   | Density of gas at reference P&T |
| pair | Density of air at reference P&T |

|--|

|   | MW = G * 28.9 | 964                     |
|---|---------------|-------------------------|
| 1 | MW            | Molecular Weight of gas |
| ( | G             | Relative density (SG)   |

| Az & Bz From MW | Az & Bz can be calculated via molecular weight using the following formulae |
|-----------------|-----------------------------------------------------------------------------|
|                 |                                                                             |

 $Az = 7.25973245 + 1.14078006 * MW - 3.23133483 \times 10^{-3} * MW^{2}$ 

 $Bz = 8.21540275 \times 10^{-3} - 2.74198514 \times 10^{-4} * MW + 2.39199357 \times 10^{-6} * MW^{2}$ 

For Imperial HME's

| MW | Molecular weight                                                                                          |
|----|----------------------------------------------------------------------------------------------------|
| Az | R-K fluid constant for Z in K <sup>1.5</sup> .m <sup>3</sup> /Kg [°R <sup>1.5</sup> .ft <sup>3</sup> /1b] |
| Bz | R-K fluid constant for Z in m <sup>3</sup> /Kg [ ft <sup>3</sup> /1b]                                     |

### Appendix A

Special Notes for IS Applications - Limitations of Use

Ambient Conditions The density instruments are designed for use in ambient conditions – 20°C to + 60°C. The process fluid temperatures within the instrument may exceed these ambient temperature limits but should remain within the temperature limits specified in the individual instruments specification.

The Electronics enclosure is rated at IP65. The instrument should be mounted in such a way as to ensure that higher protection rating is not required.

- **Pressure Ratings** The instruments are pressure tested to at least 1.5 times their published operating pressures. However exceeding the published pressure rating should be avoided. This will ensure that process fluid does not invade the electrical components within the instrument.
- **Power Supplies and Interconnections** The instruments are approved as intrinsically safe apparatus. All connections to the density meter should be via approved associated apparatus (barriers or isolators) that limit the voltage power and current to no more than the figures noted in the certificate.

Where a pressure transducer is connected then the pressure transducer must be approved for use in the hazardous area present. Also the user must consider the maximum voltage power and current figures noted in the pressure transducer certificate, as well as the figures published in the 900H certificate.

The approved associated apparatus (for the pressure transmitter supply) must limit the voltage power and current to no more than the figures noted in both the certificate for the 900H series density meter and the certificate for the pressure transducer.

- **Routine Maintenence** The routine maintenance developed to ensure that intrins ic safety is maintained should take into account:
  - Local, national or international standards
  - Location of the instrument
  - Nature of the process fluid flowing through the density meter

Where the ins trument is located in an a ggressive atmosphere routine inspection should verify that the enclosure is not breached by corrosion or erosion, that all enclosure seals and glands are intact and that all covers are properly installed.

The equipment is not assessed for operation in dust conditions. Routine maintenance must ensure that the equipment remains dust free.

The compatibility of the materials of construction of the instrument with the process fluid is the responsibility of the operator. Where the possibility of corrosion or erosion of the instrument by the process fluid may exist the routine maintenance schedule should include inspection for internal corrosion / erosion of the instrument as well as external appearance.

| Mechanical Installation | Whilst the alloy for the electronics enclosure is specified as having less than 6% magnesium, no particular statement is made regarding non-sparking properties of the alloy. Because of this care should be taken to minimise the ris k of direct impact to the instrument or the e lectronics enclosure. |
|-------------------------|----------------------------------------------------------------------------------------------------|
| Repair or Modification  | Any repair or modification of the IS protected instrument may invalidate                                                                                                    |

- **Repair or Modification** Any repair or modification of the 1S protected instrument may invalidate the protection. Where a repair cannot be made by replacement of certified modules (plug in amplifiers or replacement barriers, etc.) then the unit must be returned to the manufacturer for replacement unit.
- Other Hazards to<br/>The operatorThe operator is responsible to ensure that the installation protects workers<br/>from possible physical injury due to excessive process temperature and<br/>pressure. The instrument itself will not cause harm due to:
  - Contact, other than those hazards cause by the process or process fluid.
  - Infra red, electromagnetic or ionising radiation.
  - Other non-electrical dangers other than those caused by the process or process fluid.

## Special Tools Required For HME900

Allen Key

1/16" Allen Key Terminal box locking screw This page is blank

### **Appendix B**

### Toxic & Hazardous Substances Tables

The English and Chinese versions of the Toxic and Hazardous Substances tables are provided below.

#### Toxic & Hazardous Substances Table – Sarasota Density HME900

For Chinese Regulation: Administrative Measure on the Control of Pollution Caused by Electronic Information Products

Names and Content of Toxic and Hazardous Substances or Elements

| Parts Name                                                                                                    | Toxic and Hazardous Substances or Elements (HME900) |    |    |      |     |      |
|----------------------------------------------------------------------------------------------------|-----------------------------------------------------|----|----|------|-----|------|
|                                                                                                    | Pb                                                  | Hg | Cd | Cr6+ | PBB | PBDE |
| Junction Box                                                                                                    | 0                                                   | 0  | 0  | 0    | 0   | 0    |
| Amplifier Board                                                                                                    | х                                                   | 0  | 0  | 0    | 0   | 0    |
| Connection Board                                                                                                    | х                                                   | 0  | 0  | 0    | 0   | 0    |
| Frequency Board*                                                                                                    | х                                                   | 0  | 0  | 0    | 0   | 0    |
| Head Mount Boards*                                                                                                    | х                                                   | 0  | 0  | 0    | 0   | 0    |
| Terminal Board                                                                                                    | х                                                   | 0  | 0  | 0    | 0   | 0    |
| Pipe Assembly                                                                                                    | х                                                   | 0  | 0  | 0    | 0   | 0    |
| Cabling                                                                                                    | 0                                                   | 0  | 0  | 0    | 0   | 0    |
| RTR 900**                                                                                                    | х                                                   | 0  | 0  | х    | 0   | 0    |
| •: Indicates that this toxic or hazardous substance contained in all of the homogeneous materials for this part is below the limit requirement in SJ/T11363-2006 |                                                     |    |    |      |     |      |

X: Indicates that this toxic or hazardous substance contained in at least one of the homogeneous materials used for this part is above the limit requirement in SJ/T11363-2006

\* Product will contain either "Head Mount Boards" or "Frequency Board"

\*\* Product may contain an optional RTR900 subassembly

### 有毒有害物质名称及含量的标识格式

| 部件夕称                                                    | 有毒有害物质或元素 (HME900) |      |      |        |       |        |
|---------------------------------------------------------|--------------------|------|------|--------|-------|--------|
|                                                         | 铅                  | 汞    | 镉    | 六价铬    | 多溴联苯  | 多溴二苯醚  |
|                                                         | (Pb)               | (Hg) | (Cd) | (Cr6+) | (PBB) | (PBDE) |
| 接线盒                                                     | 0                  | 0    | 0    | 0      | 0     | 0      |
| 放大器电路板                                                  | х                  | 0    | 0    | 0      | 0     | 0      |
| 连接电路板                                                   | х                  | 0    | 0    | 0      | 0     | 0      |
| 频率电路板*                                                  | х                  | 0    | 0    | 0      | 0     | 0      |
| 头安装电路板*                                                 | Х                  | 0    | 0    | 0      | 0     | 0      |
| 终端电路板                                                   | Х                  | 0    | 0    | 0      | 0     | 0      |
| 管组件                                                     | Х                  | 0    | 0    | 0      | 0     | 0      |
| 缆线连接                                                    | 0                  | 0    | 0    | 0      | 0     | 0      |
| RTR 900**                                               | х                  | 0    | 0    | х      | 0     | 0      |
| o: 表示该有毒有害物质在该部件所有均质材料中的含量均在SJ/T 11363-2006标准规定的限量要求以下  |                    |      |      |        |       |        |
| X: 农不该有垂有青初灰王少仕该部件的呆一均质材科中的含重超出SJ/T 11505-2000标准规定的限重要求 |                    |      |      |        |       |        |
| *产品将包括"设备头安装电路板"或"频率电路板"                                |                    |      |      |        |       |        |
| **产品可能带有 RTR900 子组件选配件                                  |                    |      |      |        |       |        |

This page is blank

Thermo Fisher Scientific 81 Wyman Street P.O. Box 9046 Waltham, Massachusetts 02454-9046 United States

www.thermofisher.com